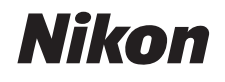

### DIGITALKAMERA

# COOLPIX S02

# Komplet kameravejledning

Indholdsfortegnelse For din sikkerheds skyld Gør klar Optag Vis Tilslut Opsætningsmenuen Tekniske bemærkninger

Indeks

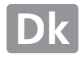

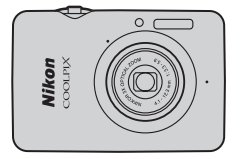

Tak, fordi du har købt et Nikon COOLPIX S02-digitalkamera. For at få størst mulig glæde af dit Nikon-kamera skal du sørge for at læse "For din sikkerheds skyld" ( [ iii-iv) samt alle øvrige anvisninger grundigt og opbevare dem et sted, hvor de bliver læst af alle, der anvender kameraet.

### Symboler og konventioner

For at gøre det nemmere at finde de nødvendige oplysninger anvendes der følgende symboler og konventioner:

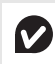

Dette ikon markerer forholdsregler; information, der bør læses, inden kameraet tages i brug for at undgå at beskadige det.

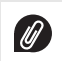

Dette ikon markerer bemærkninger; information, der bør læses, inden kameraet tages i brug.

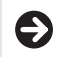

Dette ikon viser dig vej til relaterede afsnit i denne brugervejledning.

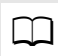

Dette ikon angiver henvisninger til andre sider i denne brugervejledning.

Menuer eller anden tekst, der vises på kameraet eller i computerprogrammer, står skrevet med **fed**. Illustrationerne i denne brugervejledning kan være forenklede for at forklare begreber.

# Indholdsfortegnelse

| For din sikkerheds skyld         | iii |
|----------------------------------|-----|
| Bemærkninger                     | v   |
| Gør klar                         | 1   |
| Kameraets dele                   | 5   |
| Anvendelse af berøringsskærmen   | 6   |
| Justering af kameraindstillinger | 7   |
| Optag                            | 8   |

#### Optag

| "Peg og skyd"-fotografering og videooptagel | se8 |
|---------------------------------------------|-----|
| Stillbilleder                               | 8   |
| Visningen for optageindstilling             | 10  |
| Optagemenuen                                | 12  |
| Videoer                                     | 15  |
| Visningen for videoindstilling              | 16  |
| Menuen for video                            | 17  |
| Mere om fotografering og videooptagelse     | 19  |
| Selvudløseren                               | 19  |
| Valg af flashindstilling                    |     |
| Motivvalg                                   |     |
| Eksponeringskompensation                    |     |
| Billedstørrelse                             |     |
| Ét-tryksoptagelse                           |     |

| Specialeffekter                              | 27 |
|----------------------------------------------|----|
| Autofokusindstilling                         | 28 |
| Videoindstillinger                           | 29 |
| Åbning som optagelser med normal hastighed   |    |
| eller HS-optagelser                          | 32 |
| Tilpasning af Min menu                       | 33 |
| Vis                                          | 35 |
| Grundlæggende billedvisning                  | 35 |
| Visning af billeder på fuld skærm            | 35 |
| Visning af video                             | 36 |
| Billedvisningen                              | 37 |
| Billedvisningsmenuen                         | 38 |
| Mere om billedvisning                        | 39 |
| Zoom under billedvisning                     | 39 |
| Visning af flere billeder (miniaturevisning) | 40 |
| Tilføjelse af billeder til Favoritter        | 41 |
| Visning af Favoritter                        | 43 |
| Visning af billeder efter dato               | 44 |
| Lysbilledshows                               | 45 |
| Filtereffekter                               | 47 |
| Sletning af billeder                         | 49 |

#### Tilslut

| Kopiering af billeder over på computer    | 52 |
|-------------------------------------------|----|
| Installation af ViewNX 2                  |    |
| Anvendelse af ViewNX 2: Download billeder | 53 |
| Udskrivning af billeder                   | 54 |
| Udskriftsbestillinger (DPOF)              | 57 |
| Visning af billeder på et fjernsyn        | 59 |
| Opsætningsmenuen                          | 61 |
| Valg af HOME-design                       | 62 |
| Opstartsbillede                           | 63 |
| Tidszone og dato                          | 64 |
| Lydindstillinger                          | 67 |
| Formatering                               | 68 |
| Valg af sprog                             | 69 |
| Videoindstilling                          | 70 |
| Computeropladning                         | 71 |
| Gendannelse af standardindstillinger      | 73 |
| Firmwareversion                           | 74 |
|                                           |    |

#### Tekniske bemærkninger

52

| Filnavne                                    | 75 |
|---------------------------------------------|----|
| Vedligeholdelse af kameraet: Forholdsregler | 76 |
| Rengøring og opbevaring                     | 79 |
| Fejlfinding                                 | 80 |
| Fejlmeddelelser                             | 85 |
| Specifikationer                             | 87 |
| Indeks                                      | 91 |

75

# For din sikkerheds skyld

Læs de medfølgende sikkerhedsanvisninger før du tager udstyret i brug for at undgå personskade eller beskadigelse af dit Nikon-produkt. Opbevar disse sikkerhedsinstrukser et sted, hvor alle der benytter produktet, har adgang til dem.

Konsekvensen af manglende overholdelse af sikkerhedsanvisningerne (angivet i dette afsnit) beskrives med følgende symbol:

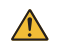

Dette ikon indikerer advarsler. For at forhindre eventuelle skader skal du læse alle advarsler, inden du anvender dette Nikon-produkt.

### ADVARSLER

- Sluk omgående kameraet i tilfælde af funktionsfejl. Hvis du oplever røg eller usædvanlig lugt fra udstyret eller opladningsadapteren, skal du frakoble adapteren. Du kan komme til skade ved fortsat brug. Når du har slukket udstyret, skal du afvente, at det køler af og derefter i ndlevere det til eftersyn hos et Nikon-autorisrert servicecenter.
- Undgå brug i nærheden af brændbar gas. Brug ikke elektronisk udstyr i nærheden af brændbar gas, da dette kan medføre eksplosion eller brand.
- Skil ikke kameraet ad. Berøring af kameraets indvendige dele kan medføre skader. I tilfælde af funktionsfejl må produktet kun repareres af en uddannet tekniker. Hvis produktet går i stykker, hvis det bliver tabt, eller der sker et andet uheld, skal du frakoble opladningsadapteren og indlevere produktet til eftersyn hos et Nikon-autoriseret servicecenter.

- Hold den tør. Overholdes denne sikkerhedsanvisning ikke, kan det medføre brand eller elektrisk stød.
- Håndtér ikke stikket eller opladningsadapteren med våde hænder. Hvis denne anvisning ikke overholdes, kan det medføre elektrisk stød.
- Hold dig væk fra stikket i tordenvejr. Hvis denne anvisning ikke overholdes, kan det medføre elektrisk stød.
- Støv på eller omkring metaldelene på stikket til opladningsadapteren skal fjernes med en tør klud. Der kan opstå brand ved fortsat brug.
- Opbevares utilgængeligt for børn. Hvis denne anvisning ikke overholdes, kan det føre til personskade. Desuden bør du bemærke, at små dele udgør kvælningsfare. Hvis et barn kommer til a sluge noget af dette udstyr, skal du omgående søge lægehjælp.

- Læg ikke remmen om halsen på et spædbarn eller et barn. Hvis denne anvisning ikke overholdes, kan det medføre kvælning.
- \Lambda Vær forsigtig ved brug af flashen.
  - Hvis flashen kommer meget tæt på huden eller andre genstande, kan der opstå forbrænding.
  - Anvendelse af flashen tæt på motivets øjne kan medføre midlertidig skade på synet. Flashen bør være mindst 1 m fra motivet. Vær særligt opmærksom på dette, når du fotograferer spædbørn.
  - Ret ikke flashen mod føreren af et motorkøretøj. Hvis denne anvisning ikke overholdes, kan der ske ulykker.
- Undgå kontakt med flydende krystaller. Hvis skærren går i stykker, skal du passe på ikke at skære dig på glasset og undgå at få væsken med flydende krystaller fra skærren på huden, i øjnene eller i munden.

- Anvend ikke opladningsadapteren med rejseadaptere eller adaptere designet til at konvertere fra én spænding til en anden eller med DC-til-AC-omformere. Overholdes denne anvisning ikke, kan det medføre beskadigelse af produkte teller forårsage overophedning eller brand.
- Brug de passende kabler. Når der sluttes kabler til ind- og udgangsstikkene, må der kun anvendes de kabler, der medfølger eller kan købes hos Nikon til dette formål. Dermed sikres det, at den gældende lovgivning overholdes.
- Undgå at beskadige, opvarme, ændre eller rykke kraftigt ieller bøje kablerne, og stil ikke tunge genstande på dem. Hvis disse anvisninger ikke overholdes, kan det medføre brand eller elektrisk stød.
- Dæk ikke produktet til under anvendelse. Den opsamlede varme kan gøre kamerahuset deformt eller medføre brand.
- Hvis du oplever ændringer ved produktet såsom deformering eller misfarvning, skal du øjeblikkeligt indstille brugen af kameraet. Hvis denne sikkerhedsanvisning ikke overholdes, kan det medføre lækage i det indbygagede batteri, overophedning eller brud.
- Rør ikke ved kameraet eller opladningsadapteren i længere tid ad gangen, når enhederne er tændt eller i brug. Enhedens dele kan blive varme. Vedvarende direkte kontakt med huden kan medføre småforbrændinger.
- Efterlad ikke produktet på steder, hvor det udsættes for meget høje temperaturer, såsom i et lukket motorkøretøj eller i direkte sollys. Hvis denne anvisning ikke overholdes, kan det medføre beskadigelse eller brand.

- Anvend egnede opladningsadaptere. Ved opladning af kameraet i en stikkontakt må du kun anvende opladningsadaptere beregnet til anvendelse med dette produkt.
- Opbevar det ikke i direkte sollys. Når produktet ikke er i brug, skal du slukke for det og sørge for, at objektivet er dækket, før du lægger det til opbevaring væk fra direkte sollys. Sollys fokuseret af objektivet kan medføre brand.
- Følg anvisningerne fra luftfarts- og hospitalspersonale. Sluk produktet, når du letter og lander med fly, eller når luftfarts- eller hospitalspersonalet beder dig herom. Radiobølger fra enheden kan forstyrre flynavigations- eller hospitalsudstyr.
- Hvis kameraets batteri lækker, og du får væske fra kameraets batteri på tøjet eller huden, skal du omgående skylle det pågældende område med vand.

# Bemærkninger

- Ingen dele af de medfølgende brugsanvisninger til dette produkt må gengives, overføres, omskrives, gemmes på et søgesystem eller oversættes til noget sprog i nogen form eller via noget medie, uden forudgående skriftlig tilladelse fra Nikon.
- Nikon forbeholder sig ret til uden forudgående varsel at ændre specifikationerne for den hardware og software, der beskrives i disse brugsanvisninger.
- Nikon kan ikke holdes ansvarlig for skader, der forårsages af brugen af dette produkt.
- Der er gjort alt for at sikre, at oplysningerne i disse brugsanvisninger er så nøjagtige som muligt. Skulle du finde fejl eller udeladelser, er du velkommen til at kontakte den lokale Nikon-repræsentant (adressen medfølger separat).

#### Bemærkning til kunder i Europa

Dette symbol angiver, at elektrisk og elektronisk udstyr skal indleveres separat.

Følgende gælder kun for brugere i europæiske lande:

- Dette produkt er beregnet til separat indlevering hos et særligt anlæg for denne slags affald. Smid ikke batteriet ud sammen med husholdningsaffald.
- Separat indlevering og genbrug hjælper med til at bevare naturlige ressourcer og forebygger negative konsekvenser for folkesundhed og miljø, der kan opstå som følge af forkert bortskaffelse.
- Hvis du ønsker yderligere oplysninger, kan du kontakte forhandleren eller de lokale myndigheder, som er ansvarlige for affaldshåndtering.

#### Bemærkning om forbud mod kopiering eller gengivelse

Vær opmærksom på, at blot det at være i besiddelse af materiale, der er digitalt kopieret eller gengivet med en scanner, digitalkamera eller andet, er strafbart.

#### • Enheder, der ved lov er forbudt at kopiere eller gengive

Man må ikke kopiere eller reproducere pengesedler, mønter, værdipapirer, statsobligationer eller lokale statsobligationer, selvom sådanne kopier eller gengivelser er stemplet "Sample".

Kopiering eller gengivelse af pengesedler, mønter eller værdipapirer, der er udstedt i et andet land, er forbudt.

Medmindre man har fået tilladelse af myndighederne, er kopiering eller gengivelse af ubrugte frimærker eller postkort, der er udstedt af myndighederne, forbudt.

Kopiering eller gengivelse af frimærker, der er udstedt af myndighederne, og certificerede dokumenter, der er betinget af loven, er forbudt.

#### Advarsel vedrørende visse kopier og gengivelser

De offentlige myndigheder har advaret om fremstilling af kopier eller gengivelser af værdipapirer udstedt af private virksomheder (aktier, regninger, checks, gavebeviser osv.), pendlerkort eller kuponer, undtagen hvis en virksomhed skal bruge et minimum af nødvendige kopier til forretningsbrug. Kopiér eller gengiv heller ikke pas udstedt af myndighederne, licenser udstedt af offentlige institutioner og private grupper, ID-kort og billetter, såsom adgangsbilletter og måltidskuponer.

#### • Overholdelse af loven om ophavsret

Kopiering eller gengivelse af ophavsretligt beskyttede kreative værker som f. eks. bøger, musik, malerier, træatfryk, kort, tegninger, video og billeder reguleres af den nationale og internationale lovgivning vedrarende ophavsret. Anvend ikke dette produkt med det formål at producere ulovlige kopier eller at overtræde love om ophavsret.

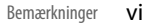

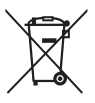

#### Bortskaffelse af datalagringsudstyr

Vær opmærksom på, at sletning af billeder eller formatering af kameraets hukommelse eller andet datalagringsudstyr ikke fuldstændigt sletter de originale billeddata. Det er sommetider muligt at gendanne slettede filer fra kasseret lagringsudstyr. Dette kan potentielt medføre misbrug af personlige billeddata. Det er brugerens ansvar at sikre fortroligheden af sådanne data.

Før du kasserer datalagringsudstyr eller overdrager det til andre, skal du formatere enheden og derefter fylde det helt igen med billeder, der ikke indeholder private oplysninger (for eksempel billeder af en blå himmel). Sørg også for at erstatte billeder, der er valgt til HOME-visningen.

#### Anvend kun elektronisk udstyr fra Nikon

Nikon-kameraer er designet efter de højeste standarder og indeholder komplekse, elektroniske kredsløb. Kun elektronisk tilbehør fra Nikon (deriblandt opladningsadaptere), som er godkendt af Nikon specielt til brug med dette Nikon-digitalkamera, er udviklet og testet i henhold til drifts- og sikkerhedskravene til dette elektroniske kredsløb.

Anvendelse af udstyr, der ikke er produceret af Nikon, kan beskadige kameraet og gøre din Nikon-garanti ugyldig.

Hvis du ønsker yderligere oplysninger om Nikon-ekstraudstyr, kan du kontakte en lokal autoriseret Nikon-forhandler.

Anvend kun originalt tilbehør fra Nikon: Kun tilbehør fra Nikon, som er godkendt af Nikon specielt til brug sammen med dette Nikon-digitalkamera, er udviklet i henhold til drifts- og sikkerhedskravene. Anvendelse af tilbehør, der ikke er produceret af Nikon, kan beskadige kameraet og gøre din Nikon-garanti ugyldig.
 Før du tager billeder ved særlige lejligheder (f. eks. til bryllupper eller før du tager kameraet med dig på rejse), bør du tage et prøvebillede for at sikre, at kameraet fungerer, som det skal. Nikon

kan ikke gøres ansvarlig for skader eller tab af fortjeneste som følge af funktionsfejl i forbindelse med brugen af produktet. Vær opdateret – hele tiden: I overensstemmelse med Nikons "Vær opdateret – hele tiden"-målsætning om at tilbyde vores kunder vedvarende, relevant produktsupport og undervisning, kan brugerne få adgang til oplysninger og ressourcer, der regelmæssigt opdateres, på følgende websteder:

- Brugere i USA: http://www.nikonusa.com/
- Brugere i Europa og Afrika: http://www.europe-nikon.com/support/
- Brugere i Asien, Oceanien og Mellemøsten: http://www.nikon-asia.com/

Besøg disse websteder for at holde dig opdateret med de seneste produktoplysninger, tip, svar på ofte stillede spørgsmål (FAQ) og generelle råd om digitale billeder og fotografering. Du kan få yderligere oplysninger hos den lokale Nikon-repræsentant. Kontaktoplysninger findes på følgende webside: http://imagina.nikon.com/

# Gør klar

## 1 Montér remmen.

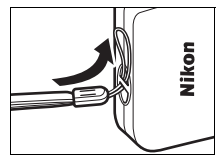

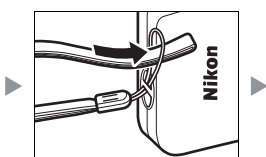

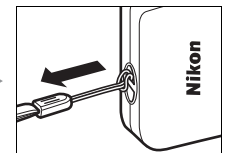

Hvis der medfølger en stikadapter, skal den sættes godt fast i opladningsadapteren; bemærk, at når først adapteren er monteret, kan du beskadige produktet, hvis du fjerner stikadapteren på voldsom vis.

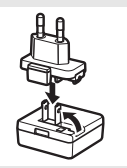

Stikadapterens udformning varierer alt efter købsland eller -region.

Dette trin kan udelades, hvis stikadapteren leveres permanent forbundet til opladningsadapteren.

## 2 Oplad kameraet.

Anvend den medfølgende opladningsadapter, når du oplader kameraet for første gang.

2.1 Sluk kameraet, og tilslut USB-kablet til kameraet (①) og opladningsadapteren (②).

### 2.2 Sæt adapteren til (③).

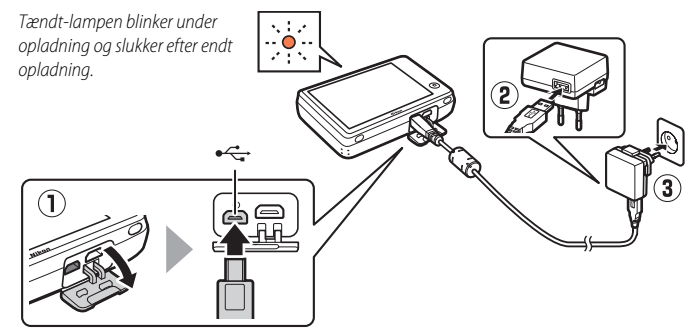

⑦ Tændt-lampen blinker langsomt orange under opladning og slukker efter endt opladning (det tager omtrent 2 timer og 50 minutter at oplade et helt afladet batteri). Hvis tændt-lampen blinker hurtigt orange, er der opstået en fejl. Kontrollér, at USB-kablet er korrekt tilsluttet, og at den omgivende temperatur ligger på mellem 5 °C og 35 °C.

Der kan ikke tages billeder, mens opladningsadapteren er tilsluttet.

Når uret er blevet indstillet (
3), oplades kameraet også, når det er tilsluttet til en computer via et USB-kabel (
71).

2.3 Efter endt opladning skal du frakoble opladningsadapteren og USB-kablet.

# **3** Gør kameraet klar til optagelse.

#### 3.2 Tryk på det ønskede sprog.

#### 3.3 Indstil uret.

Når du bliver bedt om at vælge, hvorvidt kameraets ur skal indstilles, skal du trykke på Ja. Tryk på deller for at markere din egen tidszone, og slå let på ox for at vælge.

Slå let for at vælge datoformat.

Indstillingerne til højre vises; tryk på dem for at markere punkter, og tryk på ▲ eller ▲ for at ændre det. Ved at trykke på vises en dialogboks for bekræftelse; tryk på Ja for at indstille uret.

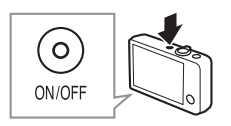

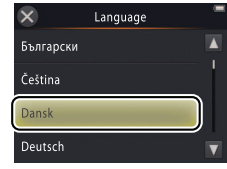

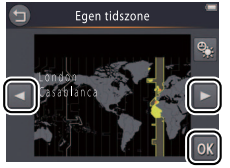

Dato og klokkeslæt

DМÂ

2013 00:00

For at slå sommertid til eller fra skal du trykke på .

Uret forsynes af kameraets indbyggede batteri. Hvis batteriet er afladet, bliver du bedt om at indtaste datoen og klokkeslættet igen, næste gang du tænder kameraet. Indstil uret, før du fortsætter.

For at vælge et andet sprog eller justere uret skal du anvende indstillingerne Sprog/Language (
69) eller Tidszone og dato (
64) i opsætningsmenuen.

#### 3.4 Vælg et design til HOME-visningen.

Tryk for at markere et HOME-design, og tryk på 🕅 for at vælge.

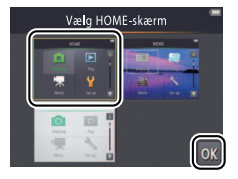

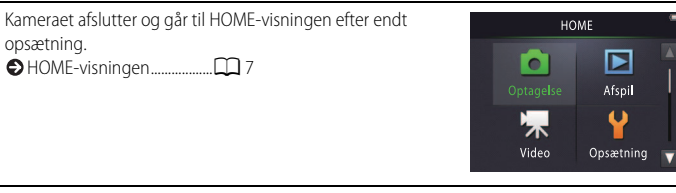

# Kameraets dele

| 1 -<br>2 -<br>3 -<br>4 -<br>5 - | 6<br>7<br>8<br>10<br>9<br>10 | 11 - 14 + 15 + 16 - 12 - 13 - 17 - 17 - 17 - 17 - 17 - 17 - 17 |
|---------------------------------|------------------------------|----------------------------------------------------------------|
| 1                               | Afbryder/tændt-lampe 2       | 11 Skærm/berøringsskærm                                        |
| 2                               | Udløserknap 9                | 12 Højttaler                                                   |
| 3                               | Knappen 🕨 (billedvisning)    | 13 Stikdæksel2, 53, 59                                         |
| 4                               | Zoomknap                     | 14 Knappen HOME                                                |
| 5                               | Øsken til kamerarem 1        | 15 Nulstillingsknap80, 86                                      |
| 6                               | Selvudløserlampe             | 16 HDMI-mikrostik (Type D)59                                   |
|                                 | AF-hjælpelys13               | 17 USB- og A/V-udgang2, 53, 54, 59                             |
| 7                               | Flash                        |                                                                |
| 8                               | Mikrofon (stereo)15          |                                                                |
| 9                               | Objektiv                     |                                                                |
| 10                              | Objektivdæksel               |                                                                |

Ø For at slå kameraet til eller fra skal du trykke på afbryderen. Hvis kameraet er slukket, tændes det igen ved at trykke på knappen F og holde den nede, og billedvisning starter uden forlængelse af objektivet.

# Anvendelse af berøringsskærmen

Du kan udføre følgende funktioner ved at røre ved skærmen eller lade en finger glide hen over den:

Tryk: Tryk på skærmen.

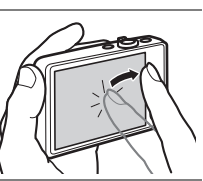

Træk: Lad en finger glide hen over skærmen.

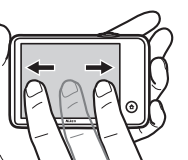

**Træk og slip**: Rør ved et punkt i visningen, træk det til den ønskede placering (①), og flyt fingeren fra skærmen (②).

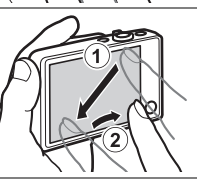

Berør og hold: Rør ved skærmen, og lad kortvarigt fingeren blive på det sted.

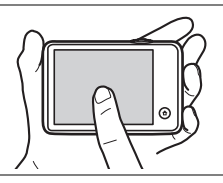

Serøringsskærmen: Brug ikke vold, og rør ikke ved visningen med skarpe genstande (den ekstra TP-1 stylus-pen kan anvendes). Berøringsskærmen er muligvis ikke kompatibel med visse typer beskyttelsesfilm.

Anvendelse af berøringsskærmen: Enheden reagerer muligvis ikke som forventet, hvis du svirper med fingeren for at trække punkter på tværs af visningen, kun trækker punkterne et lille stykke på visningen, lader fingeren glide let hen over visningen, eller hvis du flytter fingeren for hurtigt. Skærmen reagerer muligvis ikke som forventet, hvis den berøres to eller flere steder samtidig.

# Justering af kameraindstillinger

Anvend HOME-visningen ved justering af kameraindstillingerne eller skift mellem indstillingerne for billede, video og billedvisning. For at få vist HOME-visningen skal du røre ved knappen 🛧.

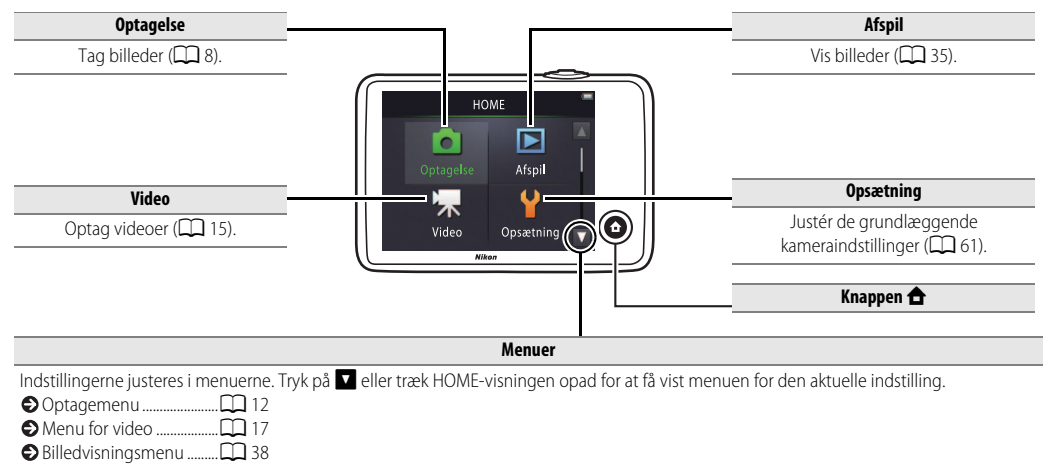

| Optag | Vis | Tilslut | Opsætningsmenuen | Tekniske bemærkninger |
|-------|-----|---------|------------------|-----------------------|
| Optag |     |         |                  |                       |

# "Peg og skyd"-fotografering og videooptagelse

# Stillbilleder

1 Rør ved knappen 🔂.

2 Tryk på Optagelse.

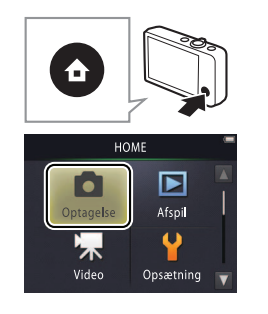

| Batteriniveau og resterende<br>hukommelse                                                                                          |
|----------------------------------------------------------------------------------------------------|
|                                                                                                    |
| Eksponeringskompensation                                                                                                    |
| M 23                                                                                                    |
| <ul> <li>Billedstørrelse</li> <li>Ét-tryksoptagelse</li> <li>Specialeffekter</li> <li>Mere om fotografering</li> <li>13</li> </ul> |
|                                                                                                    |

Vis

Tilslut

#### **3** Gør kameraet klar, og komponér billedet.

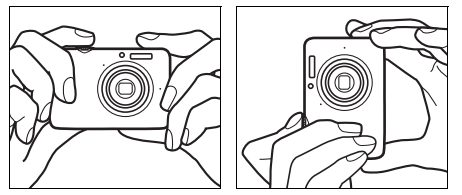

### 4 Fokusér.

Tryk udløserknappen halvt ned for at låse fokus og eksponering. Fokuspunktet lyser grønt, når kameraet fokuserer.

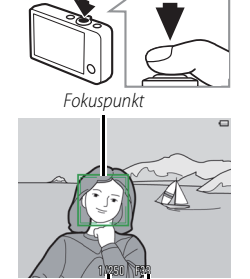

Lukkertid Blænde

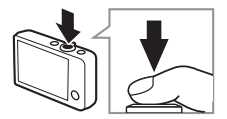

Hold kameraet: Pas på ikke at blokere objektivet, flashen, AFhjælpelyset eller mikrofonen. Ved komposition af billeder i "høj" (portræt) format skal du holde kameraet, så flashen befinder sig over objektivet.

**Zoom**: Anvend zoomknappen til at zoome ind eller ud.

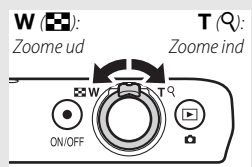

For at fokusere skal du trykke let på udløserknappen, indtil du mærker modstand. Dette betegnes "at trykke udløserknappen halvt ned". Tryk knappen helt ned for at udløse lukkeren.

| ♦ Visning af billeder |
|-----------------------|
| Sletning af billeder  |

# "Peg og skyd"-fotografering og videooptagelse 9

ightarrow Indhold

5 Optag.

Tryk udløserknappen helt ned.

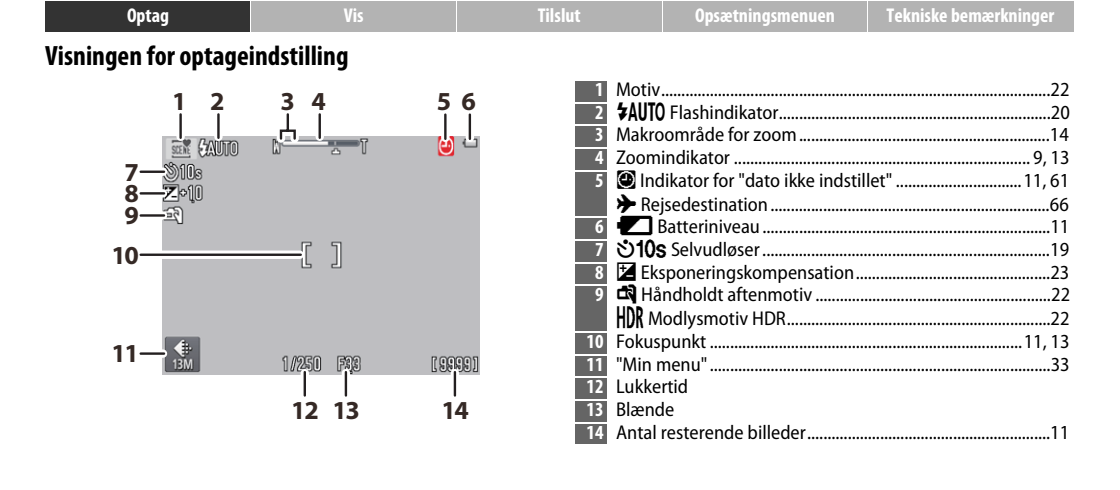

Ø De viste indikatorer varierer alt efter kameraindstillingerne og optageforholdene. Visse indikatorer vises kun i nogle få sekunder, når kameraet tændes, eller en funktion udføres; for at få vist indikatorerne igen skal du trykke på .

Når udløserknappen trykkes halvt ned, vises status for fokus som følger:

|     | Ansigt genkendt         |
|-----|-------------------------|
| [ ] | Intet ansigt genkendt   |
| AF● | Digitalt zoom aktiveret |

Fokuspunktet eller fokusindikatoren lyser grønt, når kameraet fokuserer. Hvis kameraet ikke er i stand til at fokusere, blinker fokuspunktet eller fokusindikatoren rødt; komponér atter billedet, og prøv igen.

Batteriniveau vises som følger:

|                        | Batteri ladet op.                     |  |
|------------------------|---------------------------------------|--|
|                        | Lavt batteriniveau. Oplad kameraet.   |  |
| Batteriet er<br>fladt. | Batteriet er afladet. Oplad kameraet. |  |

Antal resterende billeder varierer alt efter tilgængelig hukommelse og indstillingen valgt for Billedindstilling (
24). Antal over 10.000 vises som "9999". Bevægelsesregistrering: Hvis kameraet registrerer

motivbevægelse eller kamerarystelse, hæver det ISO-følsomheden for hurtigere lukkertider, og lukkertid og blændeåbning vises med grønt.

Ved standard flashindstillingen **\$AUTO** Auto går flashen af for at give ekstra belysning efter behov. For at slukke flashen skal du vælge **3** Fra for Flashindstilling (CC) 20).

Hvis Dilnker på skærmen under optagelse, skal du nulstille uret (C) 64).

| Optag                             | Vis                                                                                                    | Tilslut                       | Opsætningsmenuen               | Tekniske bemærkninger |  |  |
|-----------------------------------|----------------------------------------------------------------------------------------------------|-------------------------------|--------------------------------|-----------------------|--|--|
| Optagemenuen                      |                                                                                                    |                               |                                |                       |  |  |
| HOME                              | Du kan få vist optagemenuen ved at trykke på knappen 合, når kameraet er<br>i optageindstilling og ved at trykke på ☑. Tryk på ☑ eller ☑ for at få vist<br>det ønskede punkt, og tryk på det for at få vist indstillingerne. |                               |                                |                       |  |  |
| Optagemenu                        | Selvudløser                                                                                                    | Udløs lukkeren ti sekunder    | efter tryk på udløserknappe    | en. 🛄 19              |  |  |
|                                   | Flashindstilling                                                                                                    | Vælg en flashindstilling.     |                                | 20                    |  |  |
|                                   | Motivvalg                                                                                                    | Tilpas indstillingerne til mo | otivet eller situationen.      | 22                    |  |  |
| Motivvalg Ekspone-<br>ringskomp.  | Eksponeringskomp.                                                                                                    | Justér eksponeringen for a    | t gøre billederne lysere eller | r mørkere. 🛱 23       |  |  |
|                                   |                                                                                                    |                               |                                |                       |  |  |
| Optagemenu                        | Billedindstilling                                                                                                    | Vælg en billedstørrelse.      |                                | 24                    |  |  |
| Eilled-                           | Ét-tryksoptagelse                                                                                                    | Vælg, hvorvidt der kan tag    | es billeder ved at trykke på v | visningen. 🛄 25       |  |  |
| ind <u>stilling optagelse</u>     | Specialeffekter                                                                                                    | Tag billeder med specialef    | fekter.                        | <b>1</b> 27           |  |  |
| Specialeffekter Tilpas Min menu 👿 | Tilpas Min menu                                                                                                    | Vælg, hvilket menuelemer      | nt du kan få adgang til via "N | Ain menu". 🔲 33       |  |  |

| Optag                                                                                                    | Vis                                                                                                    | Tilslut                                                                                                    | Opsætningsmenuen                                                                                                    | Tekniske bemærkninger                                                                                                    |
|----------------------------------------------------------------------------------------------------|----------------------------------------------------------------------------------------------------|----------------------------------------------------------------------------------------------------|----------------------------------------------------------------------------------------------------|----------------------------------------------------------------------------------------------------|
| Fotografering                                                                                                    |                                                                                                    |                                                                                                    |                                                                                                    |                                                                                                    |
| Hvis du holder zoomkna<br>efter at have zoomet ind til<br>for maksimalt optisk zoom,<br>forstørrelsen yderligere mee<br>med digitalt zoom. Digitalt z<br>tilgængeligt, når der er valg<br>motivvælger for Motivv<br>automatisk, når digitalt zoor<br>På positioner efter ikonet<br>zoomvisningen bliver zoom<br>gul for at indikere, at billede<br>blive mærkbart "grovkorned<br>flytter mod højre ved m | appen på T<br>positionen<br>kan du øge<br>d indtil 4×<br>zoom er kun<br>tt Auto<br>valg ([]] 22); indstillingen §<br>m er aktiveret.<br>5 i<br>wisningen<br>erne kan<br>de". Ikonet<br>indre billedstørrelser ([]] 24 | Digitalt<br>zoom<br>ansigter, fa<br>ansigter, fa<br>ansi | kus: Hvis der registreres<br>okuserer kameraet på<br>ler er tættest på kameraet,<br>ke registreres ansigter, eller<br>om er aktiveret, fokuserer<br>på motivet midt i visningen.<br>dyset () 5) lyser muligvis<br>te fokuseringen, hvis motivet<br>belyst.<br>et har en rækkevidde på cirka<br>maksimal vidvinkelposition<br>5 m ved maksimal<br>sistion.<br>n fokuspunktet muligvis stadig<br>atoren lyser grønt, <b>er kamerae</b><br>tvis motivet er meget mørkt, b<br>f skarpt kontrasterende lyssty<br><i>vis</i> halvt inde i skyggen). Det s<br>tande, der er tæt på eller lang<br>e i et bur), hvis motiverne dor<br>ke mønstre (eksempelvis pers<br>en skyskraber) eller står i dårlig<br>ppelvis samme farve som bag<br>du prøve at trykke udløserkna | vises, eller<br>tmuligvis ikke i stand til at<br>evæger sig hurtigt, blander<br>rke (motivet befinder sig<br>amme gør sig gældende<br>t væk (eksempelvis bag<br>nineres af regulære<br>ienner eller en række<br>kontrast til baggrunden<br>grunden). Forekommer<br>appen halvt ned endnu en |

gang eller komponere billedet igen.

På zoompositionen, hvor og zoomindikatoren lyser grønt, kan kameraet fokusere på motiver helt ned

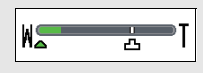

til omtrent 20 cm eller længere væk fra objektivet. På en anden zoomposition med vidvinkel end den, der indikeres af  $\Delta$ , kan kameraet fokusere på motiver helt ned til omtrent 5 cm eller længere væk fra objektivet.

Ét-tryksoptagelse: Ved standardindstillingerne kan du tage billeder blot ved at trykke på motiverne i visningen (<sup>11</sup> 25). Hvis der registreres ansigter, kan du fokusere og tage billeder ved at trykke på et punkt inden for dobbeltrammen.

**⊘ Dvale**: Hvis der ikke udføres nogen handlinger i et indstillet tidsrum, slukker visningen, og tændt-lampen blinker. Tryk på udløserknappen, afbryderen eller knappen ► aktiverer visningen igen. Hvis der ikke udføres nogen handlinger i yderligere tre minutter, slukker kameraet.

| Optag             | Vis        | Tilslut         | Opsætningsmenuen                                   | Tekniske bemærkninger                    |
|-------------------|------------|-----------------|----------------------------------------------------|------------------------------------------|
| Videoer           |            |                 |                                                    |                                          |
| 1 Rør ved knappen | <b>☆</b> . |                 | Selv<br>Selv                                       | udløseren 19<br>poneringskompensation 23 |
| 2 Tryk på Video.  |            | HO<br>Optage ke | Spec     Set-tr     Spec     Auto     Vide     Mer | yksoptagelse                             |

- 3 Komponér billedet.
- **4** Start optagelsen.

Tryk udløserknappen helt ned.

# **5** Afslut optagelse.

Indhold

θ

Tryk udløserknappen helt ned endnu en gang for at afslutte optagelse.

Sletning af videoer..... . 0 49

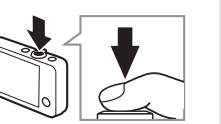

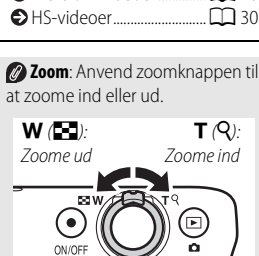

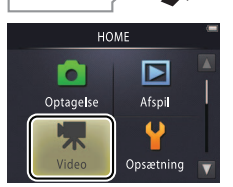

| Optag                         | Vis        | Tilslut                              |  |  |  |  |  |  |
|-------------------------------|------------|--------------------------------------|--|--|--|--|--|--|
| isningen for videoindstilling |            |                                      |  |  |  |  |  |  |
| 1<br>                         | 2 3 4<br>N | 1<br>2<br>3<br>4<br>5<br>6<br>7<br>8 |  |  |  |  |  |  |
| 7-                            | [29m "Ds   | Mid nid                              |  |  |  |  |  |  |

8

| 1 | Indikator for videoindstilling       | 15 |
|---|--------------------------------------|----|
| 2 | Zoomindikator                        |    |
| 3 | Indikator for "dato ikke indstillet" |    |
|   | ✤ Rejsedestination                   | 66 |
| 4 | Batteriniveau                        | 11 |
| 5 | స10s Selvudløser                     | 19 |
| 6 | Eksponeringskompensation             | 23 |
| 7 | "Min menu"                           | 33 |
| 8 | Resterende tid                       | 18 |
|   |                                      |    |

Kameraet fokuserer på motivet midt i billedet. Fokusindikatoren lyser grønt, når kameraet fokuserer, og rødt, hvis kameraet er ude af stand til at fokusere.

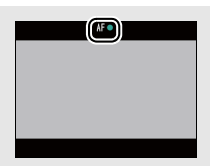

V

| Optag                                      |                                                                                                    | Tilslut                                 | Opsætningsmenuen              | Tekniske bemær   | rkninger      |  |
|--------------------------------------------|----------------------------------------------------------------------------------------------------|-----------------------------------------|-------------------------------|------------------|---------------|--|
| Menuen for video                           |                                                                                                    |                                         |                               |                  |               |  |
| HOME<br>Optagelse<br>Video<br>Opsætning    | Du kan få vist menuen for video ved at røre ved knappen 合, når kamerae<br>er i videoindstilling og ved at trykke på ☑. Tryk på ☑ eller ☑ for at få vis<br>det ønskede punkt, og tryk på det for at få vist indstillingerne. |                                         |                               |                  |               |  |
| Video -                                    | Selvudløser                                                                                                    | Start optagelsen omtrent t              | i sekunder efter tryk på udlø | serknappen.      | 19            |  |
|                                            | Autofokusindstilling                                                                                                    | Vælg, hvordan kameraet fo               | kuserer under videooptage     | lse.             | <b>11</b> 28  |  |
| Selvudiaser indstilling                    | Specialeffekter                                                                                                    | Optag videoer med specia                | leffekter.                    |                  | 27            |  |
| Specialeffekter Ekspone-<br>ringskomp.     | Eksponeringskomp.                                                                                                    | Justér eksponeringen for a              | t gøre videoerne lysere eller | mørkere.         | 23            |  |
| ◩ੀ⊥ੋ                                       |                                                                                                    |                                         |                               |                  |               |  |
| Video                                      | Videoindstillinger                                                                                                    | Vælg videotype og billedst              | ørrelse.                      |                  | <b>11</b> 29  |  |
|                                            | Ét-tryksoptagelse                                                                                                    | Vælg, hvorvidt der kan opt              | ages videoer ved at trykke p  | å visningen.     | <b>11</b> 25  |  |
|                                            | Åbn som HS-optagelse                                                                                                    | Vælg, hvorvidt HS-videoer<br>hastighed. | åbnes som optagelser med      | høj eller normal | <b>11</b> 32  |  |
| Abn som HS-<br>optagelse Tilpas Min menu 👿 | Tilpas Min menu                                                                                                    | Vælg, hvilket menuelemen                | t du kan få adgang til via "N | 1in menu".       | <b>III</b> 33 |  |

| Optag                 | Vis | Tilslut | Opsætningsmenuen | Tekniske bemærkninger |
|-----------------------|-----|---------|------------------|-----------------------|
| II Optagelse af video |     |         |                  |                       |

Visningen viser den omtrentlige, tilgængelige **optagetid**; bemærk dog, at den faktiske længde, der kan optages, varierer med det optagede motiv og motivets bevægelser. Optagelsen slutter muligvis før det indikerede tidspunkt for at forhindre overophedning. Den maksimale længde for enkeltstående klip er på 29 minutter eller 4 GB.

Kameraet optager muligvis lyde fra kameraknapperne eller objektivet under fokusering eller ved justering af blændeåbningen for at afspeile ændringer i motivets lysstyrke. Der kan anvendes digitalt zoom, men optagelser taget med digitalt zoom bliver mærkbart "grovkornede" (C 13); optisk zoom er ikke tilgængeligt. Der kan forekomme synlig forvrængning på skærmen og på den endelige video, hvis kameraet panoreres vandret, eller et objekt bevæger sig gennem billedet med høj hastighed. Stærke lyskilder kan efterlade efterbilleder på skærmen, når kameraet panoreres, mens støjstriber og streger kan være synlige under lysstofrør, kviksølvs- eller natriumlamper. Alt efter zoomforholdet og afstanden til motivet kan der også forekomme synlig "moiré", hvor motivet har regelmæssige, gentagne mønstre; dette er et naturligt forekommende interferensmønster, der opstår mellem billedsensorens gitterlinjer med et regelmæssigt, gentaget gitter i motivet og er ikke tegn på funktionsfejl.

Temperaturen i kameraet kan stige, hvis det anvendes i længere tid eller i varme omgivelser. Hvis der er risiko for overophedning under videooptagelse, vises en nedtællingstimer; optagelsen slutter automatisk, og kameraet slukker, når timeren udløber. Lad kameraet køle af.

Autofokus: Når der er valgt Enkelt AF (standardindstillingen; 28) for Autofokusindstilling i menuen for video, fokuserer kameraet, når udløserknappen trykkes halvt ned, og fokus og eksponering låser under videooptagelse. Hvis kameraet er ude af stand til at fokusere (
13), skal du prøve følgende metode:

- Vælg Enkelt AF for Autofokusindstilling i menuen for video.
- **2** Find en genstand med samme afstand til kameraet som dit motiv, og komponér den midt i visningen.
- **3** Tryk udløserknappen halvt ned for at fokusere.
- 4 Mens du holder udløserknappen trykket halvt ned, skal du komponere billedet igen med dit oprindelige motiv på den ønskede placering.
- 5 Tryk udløserknappen helt ned for at starte optagelse.

| Optag | Tilslut | Opsætningsmenuen | Tekniske bemærkninger |
|-------|---------|------------------|-----------------------|
|       |         |                  |                       |

# Mere om fotografering og videooptagelse

# Selvudløseren

Indstilling:  $\square$  eller 🐙 Tryk på:  $\square \rightarrow \square \rightarrow$ Selvudløser

Lukkerudløsningen forsinkes i indtil ti sekunder efter tryk på udløserknappen.

# 1 Tryk på Selvudløser.

# 2 Tryk på Til.

**3** Indstil fokus og eksponering. Tryk udløserknappen halvt ned.

For afbrydelse af timeren før der tages et billede, skal du trykke på udløserknappen igen.

Selvudløseren slukker, når lukkeren udløses, eller når kameraet slukkes.

#### Hvis Ét-tryksoptagelse

(CC 25) er aktiveret, kan du starte timeren ved at trykke på visningen.

For at afslutte uden ændring af indstillingerne skal du trykke på

### **4** Start timeren.

Tryk udløserknappen helt ned for at starte timeren. Selvudløserlampen blinker og holder op med at blinke cirka ét sekund, før billedet tages.

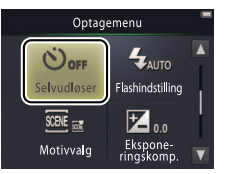

| Optag | Vis | Tilslut | Opsætningsmenuen | Tekniske bemærkninger |
|-------|-----|---------|------------------|-----------------------|
|       |     |         |                  |                       |

### Valg af flashindstilling

Indstilling: 🗖

# Tryk på: 🛧 → 🔽 → Flashindstilling

Vælg en flashindstilling som følger:

# **1** Tryk på **Flashindstilling**.

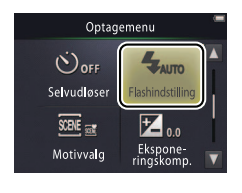

# 2 Tryk på en indstilling.

| <b>\$</b> AUTO | Auto (standard)  | Flashen går automatisk af efter behov. |
|----------------|------------------|----------------------------------------|
| €              | Fra              | Flashen går ikke af.                   |
| 4              | Udfyldningsflash | Flashen går af ved hvert billede.      |

#### Flashindikatoren viser flashstatus, når udløserknappen trykkes halvt ned.

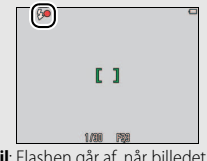

- Til: Flashen går af, når billedet tages.
- Blinkende: Flashen lader op. Der kan ikke tages billeder.
- Fra: Flashen går ikke af, når billedet tages.

For at afslutte uden ændring af indstillingerne skal du trykke på 9.

| Optag | Vis | Tilslut | Opsætningsmenuen | Tekniske bemærkninger |
|-------|-----|---------|------------------|-----------------------|
|       |     |         |                  |                       |

Flashen går ikke af, når der er valgt Håndholdt aftenmotiv eller Modlysmotiv HDR for Motivvalg (
22). Alt efter optageforholdene kan det forekomme, at flashen sommetider ikke går af i indstillingen Auto motivvælger.

 Rød-øje-reduktion: Hvis kameraet registrerer røde øjne, behandler det billederne, efterhånden som de tages for at reducere effekterne af røde øjne - dette øger optagetiden en anelse. Du kan muligvis ikke opnå de ønskede resultater i alle situationer, og i sjældne tilfælde anvendes rød-øje-reduktion muligvis til områder af billedet, hvor der ikke forekommer rød-øje.

| Optag     | Vis | Tilslut | Opsætningsmenuen | Tekniske bemærkninger |
|-----------|-----|---------|------------------|-----------------------|
| Motivvalg |     |         |                  |                       |

Indstilling: 🗖

### *Tryk på:* $\frown \rightarrow \square \rightarrow Motivvalg$

Følg nedenstående trin for at tilpasse indstillingerne til motivet eller situationen.

1 Tryk på Motivvalg.

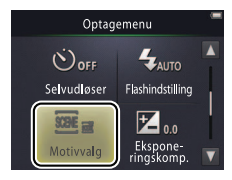

## 2 Tryk på en indstilling.

| ŝ        | Auto motivvælger<br>(standard) | Kameraet vælger automatisk mellem følgende <b>motivindstillinger</b> i<br>henhold til motivtypen: <b>2</b> (portrætter), <b>1</b> (landskaber),<br><b>1</b> (aftenportrætter), <b>1</b> (aftenlandskaber), <b>1</b> (mærbilleder),<br><b>1</b> (motiver i modlys) og <b>1</b> (andre motiver). Bemærk, at du alt efter<br>optageforholdene muligvis ikke kan vælge den ønskede motivtype i<br>samtlige tilfælde. |
|----------|--------------------------------|----------------------------------------------------------------------------------------------------|
| <b>.</b> | Håndholdt<br>aftenmotiv        | Vælges for at reducere kameraslør og -støj på håndholdte billeder af nattescener.                                                                                                    |
| ř2       | Modlysmotiv HDR                | Anbefales ved landskabsmotiver med høj kontrast. Kameraet<br>opretter en high dynamic range (HDR)-komposition, der bevarer<br>detaljerne i markeringer og skygger. Der optages også en ubehandlet<br>kopi.                                                                                                    |

#### I indstillingerne Håndholdt aftenmotiv og Modlysmotiv

HDR går flashen ikke af, der kan ikke anvendes specialeffekter samt digitalt zoom, og billedets kanter beskæres muligvis.

Når du har trykket udløserknappen helt ned for at udløse lukkeren, må du først flytte kameraet ved visning af billedet på skærmen, og du må først slukke kameraet, når billedet er blevet optaget, og der vises optageinformation.

| Optag Vis | Tilslut | Opsætningsmenuen | Tekniske bemærkninge |
|-----------|---------|------------------|----------------------|
|-----------|---------|------------------|----------------------|

### Eksponeringskompensation

Indstilling:  $\square$  eller  $\blacksquare$  Tryk på:  $\square \rightarrow \square \rightarrow Eksponeringskomp.$ 

Justér eksponeringen for at gøre billederne lysere eller mørkere.

# 1 Tryk på Eksponeringskomp.

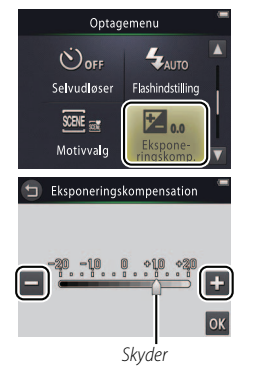

✓ Trykpå ➡ for at gøre billederne lysere, og tryk på ➡ for at gøre billederne mørkere. Du kan også justere eksponeringen ved at trykke på bjælken eller trække skyderen.

Tryk på for at afslutte.

3 Tryk på 🕅.

| Optag | Tilslut | Opsætningsmenuen | Tekniske bemærkninger |
|-------|---------|------------------|-----------------------|
|       |         |                  |                       |

#### Billedstørrelse

Indstilling: 🗖

### *Tryk på:* $\frown \rightarrow \Box \rightarrow \Box \rightarrow Billedindstilling$

Vælg størrelsen (målt i pixels) på billeder taget med kameraet.

# 1 Tryk på Billedindstilling.

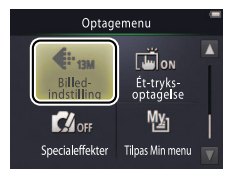

# 2 Tryk på en indstilling.

| Indstilling              |                      | Beskrivelse                                                 |  |
|--------------------------|----------------------|-------------------------------------------------------------|--|
| 13м                      | 4160×3120 (standard) | Store billeder kan udskrives i store størrelser, men kræver |  |
| 4 <sub>M</sub> 2272×1704 |                      | også mere hukommelse og reducerer antallet af billeder,     |  |
| 2м                       | 1600×1200            | der kan lagres.                                             |  |

 Det omtrentlige antal billeder, der kan optages ved de aktuelle indstillinger, vises i optagevisningen (
10). Bemærk, at filstørrelsen varierer fra billede til billede som følge af JPEGkomprimering og giver store variationer i antallet af billeder, der kan optages.
 Alle billeder har et skærmformat

på 4 : 3.

For at afslutte uden ændring af indstillingerne skal du trykke på 9.

|                                     |                                                                                      | Optag          |                                                                                                    | Tilslut                                                                     | Opsætningsmenuen                                                                                                    | Tekniske bemærkninger         |  |
|-------------------------------------|--------------------------------------------------------------------------------------|----------------|----------------------------------------------------------------------------------------------------|-----------------------------------------------------------------------------|----------------------------------------------------------------------------------------------------|-------------------------------|--|
| É                                   | t-try                                                                                | ksoptage       | lse                                                                                                    |                                                                             |                                                                                                    |                               |  |
| In                                  | ndstilling                                                                           | g: 🖸 eller 🐂   | Tryk på: $rac{1}{2}  ightarrow  ightarrow  $ | → 🗖 → Ét-tryksop                                                            | tagelse                                                                                                    |                               |  |
| Va                                  | Vælg, hvorvidt der kan tages billeder og optages videoer ved at trykke på visningen. |                |                                                                                                    |                                                                             |                                                                                                    |                               |  |
| <b>1</b> Tryk på Ét-tryksoptagelse. |                                                                                      |                | Optag                                                                                                    | emenu 🖉 For<br>at rykk<br>Cetryks-<br>Cetryks-<br>Min I<br>Tilpas Minmenu 👿 | hårde tryk kan få kameraet til<br>e sig og sløre billederne.<br>løserknappen kan anvendes<br>t den valgte indstilling. |                               |  |
| 2                                   | <b>2</b> Tryk på en indstilling.                                                     |                |                                                                                                    |                                                                             |                                                                                                    |                               |  |
|                                     | ON                                                                                   | Til (standard) | Ved at trykke på visni<br>startes eller sluttes vi                                                                                                    | ngen udløses lukkeren (indst<br>deooptagelse (indstilling 🐂                 | illing 🗅) eller indstill<br>).                                                                                         | lingerne skal du trykke på 🕤. |  |
|                                     | OFF                                                                                  | Fra            | Tryk på visningen ud<br>videooptagelse.                                                                                                    | løser ikke lukkeren eller starte                                            | er eller slutter                                                                                                    |                               |  |

| Optag | Tilslut | Opsætningsmenuen | Tekniske bemærkninger |
|-------|---------|------------------|-----------------------|
|       |         |                  |                       |

➢ Hvis der vises et fokuspunkt (☐ ☐), når du trykker på visningen, skal du for at optage enten trykke inden for fokuspunktet eller, hvis der er registreret ansigter, inden for de firkantede rammer, der omgiver ansigterne.

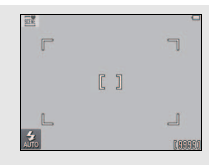

Hvis selvudløseren (III 19) er aktiveret, låser tryk på visningen fokus og eksponering og starter timeren, og lukkeren udløses efter omtrent ti sekunder.
| Optag | Vis | Tilslut | Opsætningsmenuen | Tekniske bemærkninger |
|-------|-----|---------|------------------|-----------------------|
|       |     |         |                  |                       |

#### Specialeffekter

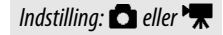

# *Tryk på:* ightarrow ightarrow ightarro

Optag billeder eller videoer med specialeffekter.

# 1 Tryk på Specialeffekter.

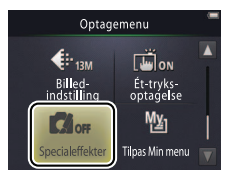

Ø Visning af indstillingen **Specialeffekter** kræver to tryk på knappen ■ i optageindstilling og ét tryk i indstilling for video.

#### For at genoptage normal

optagelse skal du trykke på OFF og trykke på OK.

For at afslutte uden ændring af indstillingerne skal du trykke på 9.

# **2** Vælg en indstilling.

Markér en indstilling, og tryk på 🕅.

| OFF   | Fra (standard)           | Optag uden specialeffekter.                                                                            |
|-------|--------------------------|----------------------------------------------------------------------------------------------------|
| Ŵ     | Spejl                    | Optag billeder, hvor den ene halvdel af billedet afspejles i den anden. Ikke tilgængeligt ved videoer. |
| SEPIA | Nostalgisk sepia         | Sepia-farve og lav kontrast kombineres for et antikt udseende.                                         |
|       | Høj kontrast<br>monokrom | Optag i sort og hvid med høj kontrast.                                                                 |
| HI    | High key                 | Optag billeder eller videoer, der er lyse og fyldt med lys.                                            |
| LO    | Low key                  | Optag mørke, dystre billeder eller videoer.                                                            |

| Optag              | Vis | Tilslut | Opsætningsmenuen | Tekniske bemærkninger |
|--------------------|-----|---------|------------------|-----------------------|
| A to follows in de |     |         |                  |                       |

#### Autofokusindstilling

Indstilling: 🐂

*Tryk på:* rightarrow 
ightarrow 
ightarrow 
ightarrow 
ightarrow 
ightarrow 
ightarrow 
ightarrow 
ightarrow 
ightarrow 
ightarrow 
ightarrow 
ightarrow 
ightarrow 
ightarrow 
ightarrow 
ightarrow 
ightarrow 
ightarrow 
ightarrow 
ightarrow 
ightarrow 
ightarrow 
ightarrow 
ightarrow 
ightarrow 
ightarrow 
ightarrow 
ightarrow 
ightarrow 
ightarrow 
ightarrow 
ightarrow 
ightarrow 
ightarrow 
ightarrow 
ightarrow 
ightarrow 
ightarrow 
ightarrow 
ightarrow 
ightarrow 
ightarrow 
ightarrow 
ightarrow 
ightarrow 
ightarrow 
ightarrow 
ightarrow 
ightarrow 
ightarrow 
ightarrow 
ightarrow 
ightarrow 
ightarrow 
ightarrow 
ightarrow 
ightarrow 
ightarrow 
ightarrow 
ightarrow 
ightarrow 
ightarrow 
ightarrow 
ightarrow 
ightarrow 
ightarrow 
ightarrow 
ightarrow 
ightarrow 
ightarrow 
ightarrow 
ightarrow 
ightarrow 
ightarrow 
ightarrow 
ightarrow 
ightarrow 
ightarrow 
ightarrow 
ightarrow 
ightarrow 
ightarrow 
ightarrow 
ightarrow 
ightarrow 
ightarrow 
ightarrow 
ightarrow 
ightarrow 
ightarrow 
ightarrow 
ightarrow 
ightarrow 
ightarrow 
ightarrow 
ightarrow 
ightarrow 
ightarrow 
ightarrow 
ightarrow 
ightarrow 
ightarrow 
ightarrow 
ightarrow 
ightarrow 
ightarrow 
ightarrow 
ightarrow 
ightarrow 
ightarrow 
ightarrow 
ightarrow 
ightarrow 
ightarrow 
ightarrow 
ightarrow 
ightarrow 
ightarrow 
ightarrow 
ightarrow 
ightarrow 
ightarrow 
ightarrow 
ightarrow 
ightarrow 
ightarrow 
ightarrow 
ightarrow 
ightarrow 
ightarrow 
ightarrow 
ightarrow 
ightarrow 
ightarrow 
ightarrow 
ightarrow 
ightarrow 
ightarrow 
ightarrow 
ightarrow 
ightarrow 
ightarrow 
ightarrow 
ightarrow 
ightarrow 
ightarrow 
ightarrow 
ightarrow 
ightarrow 
ightarrow 
ightarrow 
ightarrow 
ightarrow 
ightarrow 
ightarrow 
ightarrow 
ightarrow 
ightarrow 
ightarrow 
ightarrow 
ightarrow 
ightarrow 
ightarrow 
ightarrow 
ightarrow 
ightarrow 
ightarrow 
ightarrow 
ightarrow 
ightarrow 
ightarrow 
ightarrow 
ightarrow 
ightarrow 
ightarrow 
ightarrow 
ightarrow 
ightarrow 
ightarrow 
ightarrow 
ightarrow 
ightarrow 
ightarrow 
ightarro

Vælg, hvordan kameraet fokuserer i videoindstilling.

# 1 Tryk på Autofokusindstilling.

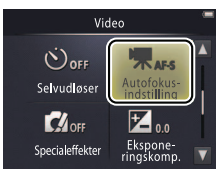

# 2 Tryk på en indstilling.

| AF-S Enkelt AF (standard) | Vælges, hvis afstanden til motivet ikke ændrer sig særligt meget<br>under optagelse. Fokus låser, når optagelsen starter. | undgå, at kameralyde fra<br>fokusering optages på videoer.           |
|---------------------------|----------------------------------------------------------------------------------------------------|----------------------------------------------------------------------|
| AF-F Konstant AF          | Vælges, hvis det er sandsynligt, at afstanden til motivet ændrer<br>sig under optagelse. Fokus justeres under optagelse.  | For at afslutte uden ændring af<br>indstillingerne skal du trykke på |

Vælg AF-S Enkelt AF for at

| Optag | Tilslut | Opsætningsmenuen | Tekniske bemærkninger |
|-------|---------|------------------|-----------------------|
|       |         |                  |                       |

#### Videoindstillinger

Indstilling: 🐂

## *Tryk på:* $\frown \rightarrow \Box \rightarrow \Box \rightarrow Videoindstillinger$

Vælg billedstørrelsen og typen af video optaget med kameraet.

# 1 Tryk på Videoindstillinger.

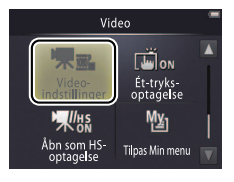

| Optagelse af videoer 🛄 15      |
|--------------------------------|
| HS-videoer                     |
| Åbning af HS-videoer som       |
| optagelse med normal optagelse |
| eller HS-optagelse 🛄 32        |
|                                |

# **2** Tryk på en indstilling.

| I                   | ndstilling <sup>*</sup>       | Billedstørrelse | Beskrivelse                                                                              |
|---------------------|-------------------------------|-----------------|------------------------------------------------------------------------------------------|
| 1080 <sub>Pe0</sub> | <b>1080/30p</b><br>(standard) | 1920 × 1080     | Foretag optagelser med normal hastighed. Vælg                                            |
| 720p 📷              | 720/30p                       | 1280 × 720      | IFrame 540/30p for at optage videoer i et                                                |
| iFrame              | iFrame 540/30p                | 960 × 540       | ionnal, del andeisterres di Apple inc.                                                   |
| 720p 🚮              | HS 720/2×                     | 1280 × 720      | Optag HS-videoer (høj hastighed) ved høj<br>billedhastighed for afspilning i slowmotion. |
| 1080pm              | HS 1080/0,5×                  | 1920 × 1080     | Optag HS-videoer (høj hastighed) ved lav<br>billedhastighed for hurtigafspilning.        |

\* Billedstørrelse/-hastighed (format).

Videoer har et skærmformat på 16:9.

| Optag                | Vis   | Tilslut | Opsætningsmenuen | Tekniske bemærkninger |
|----------------------|-------|---------|------------------|-----------------------|
| 💵 Optagelse af HS-vi | deoer |         |                  |                       |

For optagelse af HS-videoer:

- 1 Vælg en HS-videoindstilling. I menuen Videoindstillinger ( 29) skal du vælge HS 720/2× eller HS 1080/0,5×.
- 2 Komponér åbningsbilledet.

#### 3 Start optagelsen.

Tryk udløserknappen helt ned. For at skifte mellem normale optagelser og HSoptagelser skal du trykke på ikonet i visningens nederste venstre hjørne.

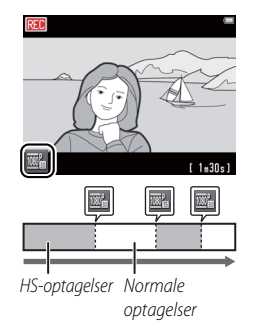

Kameraet skifter automatisk til optagelse af optagelser med normal hastighed, når den maksimale længde for HSoptagelser er nået (C 31).

For at abne videoen som optagelse med normal hastighed skal du vælge Fra for Åbn som HS-optagelse (C) 32).

Der optages ikke lyd på HSoptagelser.

Autofokusindstilling (C) 28) er fastsat til **Enkelt AF**; optisk zoom, fokus, eksponering og hvidbalance er fastsat ved start af optagelsen, og der kan anvendes digitalt zoom.

#### 4 Afslut optagelse.

Tryk udløserknappen helt ned endnu en gang for at afslutte optagelse.

| Optag | Vis | Tilslut | Opsætningsmenuen | Tekniske bemærkninger |
|-------|-----|---------|------------------|-----------------------|
|       |     |         |                  |                       |

#### ✔ HS 720/2× sammenlignet med HS 1080/0,5×

HS-optagelser foretaget med **HS 720/2x** afspilles i slowmotion og tager dobbelt så lang tid at afspille som at optage.

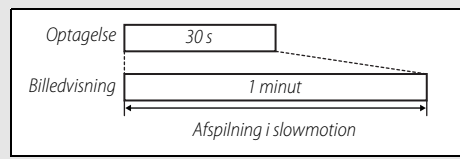

Kameraet kan optage op til 30 sekunders HS-optagelser, som tager ét minut at afspille.

HS-optagelser foretaget med **HS 1080/0,5×** afspilles i hurtigafspilning og tager halvt så lang tid at afspille som at optage.

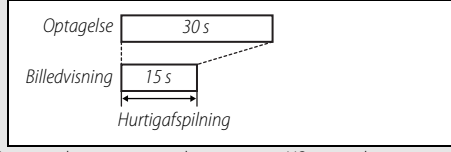

Kameraet kan optage op til to minutters HS-optagelser, som tager ét minut at afspille. Optag Vis Tilslut Opsætningsmenuen Tekniske bemærkninger

# Åbning som optagelser med normal hastighed eller HS-optagelser

# *Tryk på:* ightarrow ightarrow ightarro

For at vælge, hvorvidt HS-videoer åbnes som optagelser med HS eller normal hastighed:

# 1 Tryk på Åbn som HS-optagelse.

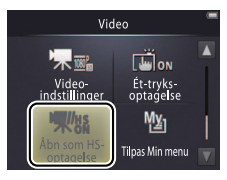

| ♦ Videoindstillinger 🕮 29 |  |
|---------------------------|--|
| HS-videoer                |  |

# **2** Tryk på en indstilling.

Indstilling: 🐂

| ON  | Til (standard) | HS-videoer åbnet som HS-optagelse.                   |
|-----|----------------|------------------------------------------------------|
| OFF | Fra            | HS-videoer åbnet som optagelse med normal hastighed. |

| Optag                  |                     |           | Opsætningsmenuen | lekniske bemærkninger |
|------------------------|---------------------|-----------|------------------|-----------------------|
| Tilpasning af M        | lin menu            |           |                  |                       |
| Indstillina: 🗖 eller 🐙 | Tryk nå · Ikonet "N | /in menu" |                  |                       |

For hurtig adgang kan du tilknytte en hyppigt anvendt indstilling til ikonet "Min menu" i optagevisningens nederste venstre hjørne som beskrevet nedenfor. Funktionerne for optage- og videoindstillingerne tildeles særskilt i optage- og videomenuerne. Du kan også anvende indstillingen **Tilpas Min menu** i optage- (
12) og videomenuerne (
17).

#### **II** Tildeling af indstilling til Min menu

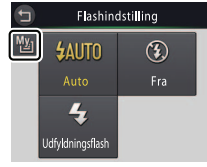

Ikonet "Min menu" viser den aktuelt valgte indstilling for "Min menu".

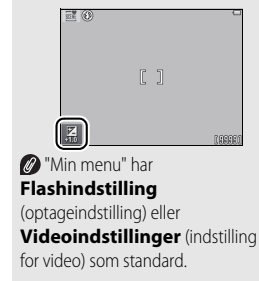

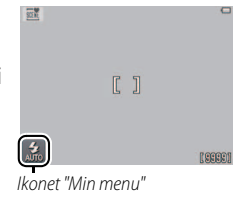

| Optag                                 | Vis                                | Tilslut                                                     | Opsætningsmenuen                                     | Tekniske bemærkninger |
|---------------------------------------|------------------------------------|-------------------------------------------------------------|------------------------------------------------------|-----------------------|
| 3 Tryk på det elem<br>til "Min menu". | ient, du ønsker at ti              | Iknytte Tilpas M<br>Selvudloser<br>Selvudloser<br>Motivvalg | lin menu<br>Cabindstilling<br>Ekspone-<br>ringskomp. |                       |
| Anvendelse af Min 1 Tryk på ikonet "N | <i>menu</i><br>Min menu" i visning | ens                                                         | -                                                    |                       |

nederste venstre hjørne.

2 Tryk på en indstilling.

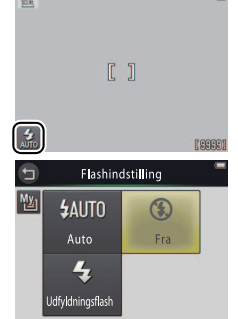

| Optag | Vis | Tilslut | Opsætningsmenuen | Tekniske bemærkninger |
|-------|-----|---------|------------------|-----------------------|
| Vis   |     |         |                  |                       |

# Grundlæggende billedvisning

# Visning af billeder på fuld skærm

For at starte afspilning skal du trykke på knappen ▶. Træk billederne til venstre eller til højre, eller tryk på ◀ eller ▶ for at få vist andre billeder, eller tryk på ◀ eller ▶, og hold den nede for hurtigt at scanne billederne igennem.

For at afslutte billedvisning skal du igen trykke på ▶ eller trykke udløserknappen halvt ned.

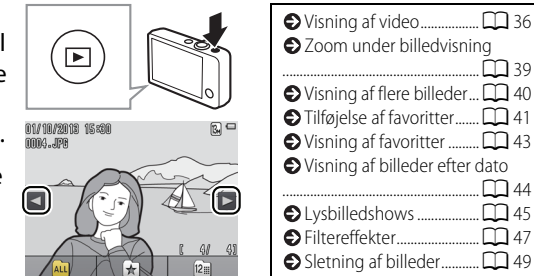

Du kan også få vist billederne ved at trykke på **Afspil** i HOMEvisningen. Optag

# Visning af video

For at få vist videoer skal du trykke på ▶ for at få vist billeder og derefter bladre igennem billederne som beskrevet på side 35, indtil du finder et billede, der er markeret med ikonet ▶. Tryk på ₽ for at starte billedvisning.

## Knapper til videoafspilning

Følgende knapper vises ved tryk på skærmen:

| 11    | Pause: Tryk på den for at sætte billedvisning på pause.                                                                                                    |
|-------|----------------------------------------------------------------------------------------------------|
| Þ     | Fortsæt: Tryk på den for at genoptage billedvisning.                                                                                                    |
| < / → | Spole tilbage/frem: Rør ved knappen, og hold den<br>nede for at spole tilbage eller hurtigt fremad. Hvis<br>billedvisning sættes på pause, skal du trykke på<br>knappen for at spole ét billede tilbage eller frem ad<br>gangen. |
|       | Lydstyrke: Tryk på den for at justere lydstyrken. *                                                                                                    |
|       | Afslut: Tryk på den for at afslutte og gå til<br>fuldskærmsvisning.                                                                                                    |

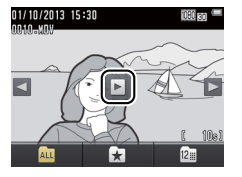

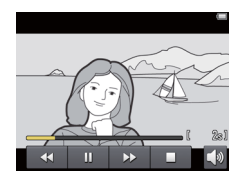

\* Du kan også justere lydstyrken med zoomknappen.

| Optag                           | Vis                                 | Tilslut                                | Opsætningsmenuen                                                                               | Tekniske bemærkninger |
|---------------------------------|-------------------------------------|----------------------------------------|------------------------------------------------------------------------------------------------|-----------------------|
| Billedvisningen                 |                                     |                                        |                                                                                                |                       |
| 1<br>01/10/2019 15<br>9—999.JP6 | 234<br>⊪<br>≋0 ☆®,≝©, -             | 1 Dato,<br>2 ★ Fa<br>3 ▲ Ik<br>        | /tid for optagelse<br>avorit<br>on for udskriftsbestilling<br>Batteriniveau<br>ledindstilling  |                       |
|                                 |                                     | 6 G Filt<br>7 Ikon<br>8 Billeo<br>Læng | l Videoindstillinger<br>tereffekt<br>for video<br>Inummer/antal billeder i all<br>jde på video | 29<br>47<br>          |
| ALL                             | (\$\$\$\$\$)/\$\$\$\$<br><b>1</b> 2 | E-8 9 Filna                            | n                                                                                              |                       |

kameraindstillingerne. Visse indikatorer vises kun i nogle få sekunder, når der er udført en handling. For at vise eller skjule indikatorer skal du trykke på visningen.

Når billedvisningen begrænses til favoritter (□ 41) eller billeder taget på en valgt dato (□ 44), er det samlede antal billeder det antal billeder, der er tilgængeligt for visning.

| Optag                                   | Vis                                                     | Tilslut                                                           | Opsætningsmenuen                                                       | Tekniske bemærk                                     | kninger     |
|-----------------------------------------|---------------------------------------------------------|-------------------------------------------------------------------|------------------------------------------------------------------------|-----------------------------------------------------|-------------|
| Billedvisningsmenuen                    |                                                         |                                                                   |                                                                        |                                                     |             |
| HOME<br>Optagelse<br>Video<br>Opsætning | Du kan få vist bi<br>billedvisning og<br>ønskede punkt, | lledvisningsmenuer<br>ved at trykke på 🔽<br>og tryk på det for at | n ved at røre ved kna<br>. Tryk på ▲ eller ▼<br>få vist indstillingerr | appen <mark>合</mark> und<br>for at få vist o<br>ne. | ler<br>det  |
| <br>βilledvisningsmenu                  | Slet                                                    | Slet flere billeder.                                              |                                                                        |                                                     | <b>C</b> 51 |
|                                         | Favoritter                                              | Føj billeder til favoritter.                                      |                                                                        |                                                     | <b>4</b> 2  |
|                                         | Filtereffekter                                          | Opret en retoucheret kopi                                         | af det aktuelle billede.                                               |                                                     | 47          |
| Filtereffekter                          | Lysbilledshow                                           | Vis et lysbilledshow. Billede optaget.                            | erne vises ét ad gangen i den                                          | rækkefølge, de er                                   | <b>4</b> 5  |
| Billedvisningsmenu                      | Udskriftsbestilling                                     | Vælg billeder til udskrivnin                                      | g, og vælg antal kopier.                                               |                                                     | <b>1</b> 57 |
| C C C C C C C C C C C C C C C C C C C   |                                                         |                                                                   |                                                                        |                                                     |             |

# Mere om billedvisning

# Zoom under billedvisning

For at zoome ind på et billede i fuldskærmsvisning skal du dobbelttrykke på billedet eller vælge  $Q(\mathbf{T})$  med zoomknappen.

Vis

Anvend zoomknappen til at zoome ind og ud.

For at bladre i billederne skal du trække billedet eller trykke på 🔼, 🔽, 🗹 eller 📐. For at annullere zoom skal du dobbelttrykke på billedet eller trykke på 😣.

Hvis der registreres ansigter, centreres zoomet om ansigtet, der er tættest på; for at vælge andre ansigter skal du trykke på 🖾 eller 

Zoom under billedvisning er

ikke tilaænaeliat ved videoer.

For at zoome ind på andre områder skal du zoome ind eller ud og derefter trykke på 🔼, 🔽, 🚺 eller 

For at slette billeder skal du trykke på 🛍 (🛄 50).

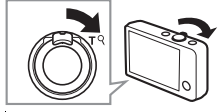

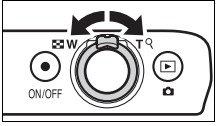

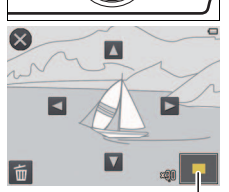

Naviaationsvindue

 $(\times)$ 

Ð

Optag

# Visning af flere billeder (miniaturevisning)

For at få vist billederne på miniatureliste skal du vælge 💽 (**W**) med zoomknappen, når der vises et billede på fuld skærm.

Anvend zoomknappen til at vælge antal viste billeder.

For at få vist flere billeder skal du trække visningen op eller ned eller trykke på  $\square$  eller  $\square$ . Tryk på et billede for at få vist det på fuld skærm, eller vælg  $\mathbb{Q}(\mathbf{T})$  med zoomknappen, når der vises fire billeder.

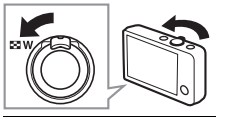

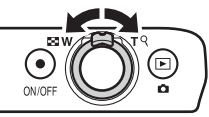

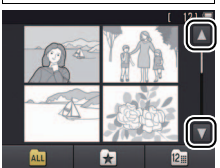

# Tilføjelse af billeder til Favoritter

Tilføj billeder til favoritter for nem visning (🛄 43, 45) og for beskyttelse mod utilsigtet sletning.

# II Tilføjelse af et billede til Favoritter

For at føje særskilte billeder til favoritter under billedvisning:

1 Få vist billedet.

Få vist billedet, du ønsker at føje til favoritter.

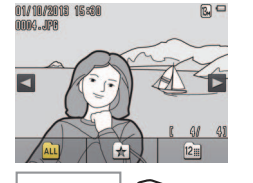

| Tilføjelse af flere billeder til |
|----------------------------------|
| favoritter 🛄 42                  |

Bemærk, at favoritterne slettes, når hukommelsen formateres.

Det maksimale antal favoritter er 999.

Ø Hvis billedet allerede er blandt favoritterne, fjerner tryk på ☆ det fra favoritterne.

# 2 Få vist ikonet 📩.

Tryk på billedet, og hold det, indtil ikonet 🗙 vises.

# 3 Tryk på 🛃

Tryk på ★, eller træk billedet over på ikonet ★ og slip det.

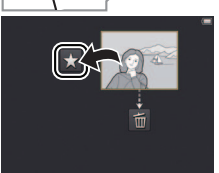

|  |  | Optag | Vis | Tilslut | Opsætningsmenuen | Tekniske bemærkninger |
|--|--|-------|-----|---------|------------------|-----------------------|
|--|--|-------|-----|---------|------------------|-----------------------|

#### II Tilføjelse af flere billeder til favoritter

Indstilling: 🕨

# *Tryk på:* $\frown \rightarrow \square \rightarrow Favoritter$

Anvend indstillingen **Favoritter** i billedvisningsmenuen for at føje flere billeder til favoritter.

1 Tryk på Favoritter.

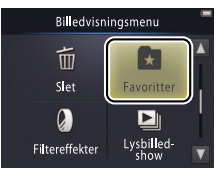

| Tilføjelse af det aktuelle billede |  |
|------------------------------------|--|
| til favoritter 🛄 41                |  |
| Svisning af favoritter             |  |

For at afslutte uden at tilføje billeder til favoritter skal du trykke på <sup>(2)</sup>.

# 2 Vælg billeder.

Tryk på billederne for at føje dem til favoritter. Valgte billeder indikeres af ikonerne ♥; tryk på dem igen for at fravælge.

# 3 Tryk på 🕅.

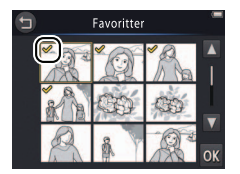

| Optag                                     | Vis                                           | Tilslut             | Opsætningsmenuen                                                                                                    | Tekniske bemærkninger                                       |
|-------------------------------------------|-----------------------------------------------|---------------------|----------------------------------------------------------------------------------------------------|-------------------------------------------------------------|
| Visning af Fa                             | avoritter                                     |                     |                                                                                                    |                                                             |
| For at skjule bille<br>"favoritter", skal | eder, der ikke er på liste<br>du trykke på 🛃. | en 01/10/2018 15:00 |                                                                                                    | jelse af billeder til favoritter                            |
|                                           |                                               |                     | Constant of the second second se | at gøre alle billeder<br>Jelige for visning skal du<br>å 🏧. |
|                                           |                                               | Vis fav             | oritter                                                                                                    |                                                             |

| Optag | Vis | Tilslut | Opsætningsmenuen | Tekni |
|-------|-----|---------|------------------|-------|
|       |     |         |                  |       |

#### Visning af billeder efter dato

Følg nedenstående trin for at begrænse billedvisning til billeder taget på en valgt dato.

1 Under billedvisning skal du trykke på 🖾.

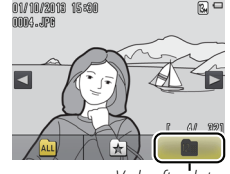

Vælg efter dato

#### 2 Vælg en dato.

Tryk på ▲ eller ▲ for at bladre gennem datoerne, og tryk på en dato for at vælge den.

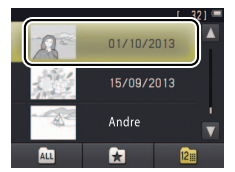

When optagelser fra de seneste 30 dage opstilles særskilt; øvrige billeder er opstillet under **Andre**.

When de seneste 9000 billeder optaget på den valgte dato er tilgængelige for visning.

Billeder taget før indstilling af uret har datostemplet 1. januar 2013.

For at gøre alle billeder tilgængelige for visning skal du trykke på an.

| Optag          | Vis | Tilslut | Opsætningsmenuen | Tekniske bemærkninger |  |
|----------------|-----|---------|------------------|-----------------------|--|
| Lysbilledshows |     |         |                  |                       |  |

Indstilling: 🕨

#### *Tryk på:* $\frown \rightarrow \square \rightarrow Lysbilledshow$

Vis billederne som lysbilledshow. Billederne vises ét ad gangen i den rækkefølge, de er optaget.

# 1 Tryk på Lysbilledshow.

### 2 Vælg de viste billeder.

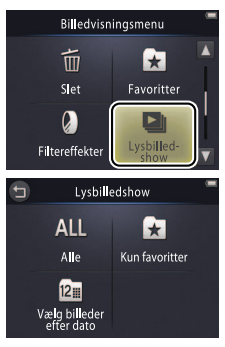

Videoafspilning er ikke tilgængelig under lysbilledshows. Videoerne vises med deres første billede.

Lysbilledshows slutter automatisk efter 30 minutter.

✓ Tryk på Alle for at få vist alle billeder, eller tryk på Kun favoritter for kun at få vist favoritterne (□ 43), eller tryk på Vælg billeder efter dato, og vælg en dato på en liste for kun at få vist billeder taget på pågældende dato.

Tryk på 🕤 for at afslutte uden at starte lysbilledshowet.

| Optag | Vis | Tilslut | Opsætningsmenuen | Tekniske bemærkninger |
|-------|-----|---------|------------------|-----------------------|
|       |     |         |                  |                       |

#### Knapper til visning af lysbilledshow

#### Tryk på skærmen viser følgende knapper:

| 11    | Pause: Tryk på den for at sætte showet på pause.                                         |
|-------|------------------------------------------------------------------------------------------|
| Þ     | Fortsæt: Tryk på den for at genoptage billedvisning.                                     |
| « / » | Spring tilbage/spring frem: Tryk på den for at springe<br>ét billede tilbage eller frem. |
|       | Lydstyrke: Tryk på den for at justere lydstyrken. *                                      |
|       | Afslut: Tryk på den for at afslutte showet.                                              |

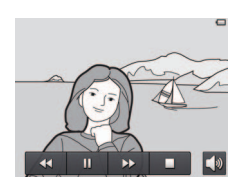

\* Du kan også justere lydstyrken med zoomknappen.

| Optag          | Vis | Tilslut | Opsætningsmenuen | Tekniske bemærkninger |
|----------------|-----|---------|------------------|-----------------------|
| Filtereffekter |     |         |                  |                       |

# Indstilling: 🕨

# *Tryk på:* $\frown \rightarrow \square \rightarrow$ Filtereffekter

Anvend filtereffekter for at oprette retoucherede kopier af billeder under billedvisning:

# 1 Tryk på Filtereffekter.

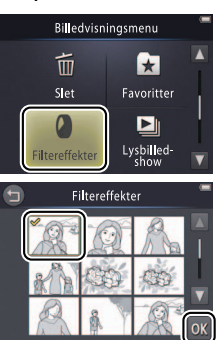

♥ Filtereffekter kan ikke anvendes til videoer eller til kopier oprettet med filtereffekter. Der kan kun oprettes kopier, hvis der resterer tilstrækkeligt med hukommelse.

Originalen og kopien deler tid og dato for oprettelse.

# 2 Vælg et billede.

Tryk på ▲ eller ▼ for at få vist billeder, tryk derefter på et billede, og tryk på 0K.

|   |                       | Optag                                 | Vis                                                    | Tilslut                                                      | Opsætningsmen | uen            | Tekniske bemærkninger                                     |
|---|-----------------------|---------------------------------------|--------------------------------------------------------|--------------------------------------------------------------|---------------|----------------|-----------------------------------------------------------|
| 3 | <b>Vælg</b><br>Tryk p | <b>et filter.</b><br>på et filter, og | tryk på <mark>OK</mark> .                              |                                                              |               | For a en retou | t afslutte uden at oprette<br>Icheret kopi skal du trykke |
|   | TOY                   | Legetøjskameraeff                     | <b>ekt</b> Vignettering og farve legetøjskameraeffekt. | justeres for frembringelse a                                 |               | pa 🛡.          |                                                           |
|   | SOFT                  | Softfilter                            | Anvend softfiltereffek<br>nærheden af ansigter         | t fra midten af billedet og ud<br>r registreret af kameraet. | l samt i      |                |                                                           |
|   |                       | Fiskeøje                              | Frembring effekten a                                   | f et billede taget med fiskeøj                               | eobjektiv.    |                |                                                           |
|   |                       | Miniatureeffekt                       | Hverdagsmotiver får                                    | udseende af dioramabillede                                   |               |                |                                                           |
|   | (Si                   | Levende farver                        | Opret en kopi med le                                   | vende, mættede farver.                                       |               |                |                                                           |
|   | BŴ                    | Sort-hvid                             | Opret en sort-hvid ko                                  | pi.                                                          |               |                |                                                           |
|   | (SE                   | Sepia                                 | Opret en sepia-tonet,                                  | , monokrom kopi.                                             |               |                |                                                           |
|   | E                     | Cyanotype                             | Opret en monokrom                                      | kopi i blå og hvid.                                          |               |                |                                                           |

# 4 Tryk på Ja.

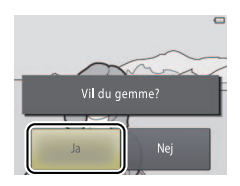

| Optag                                                                                                    | VIS  | liisiut | Opsætningsmenuen | lekniske bemærkninger |  |  |
|----------------------------------------------------------------------------------------------------|------|---------|------------------|-----------------------|--|--|
| Sletning af bill                                                                                          | eder |         |                  |                       |  |  |
| Slet billeder som beskrevet nedenfor. Bemærk, at når først billeder er slettet, kan de ikke<br>gendannes. |      |         |                  |                       |  |  |

#### II Sletning af enkelte billeder

For at slette enkelte billeder under billedvisning:

1 Få vist billedet.

Få vist billedet, du ønsker at slette.

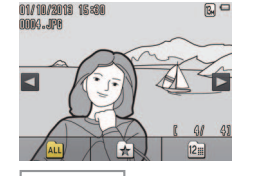

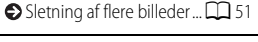

**Favoritter** kan ikke slettes. Fjern billederne fra favoritterne, før du sletter dem (CC) 41).

Trin 2 og 3 kan udelades under zoom under billedvisning. I stedet for at røre ved billedet og holde det nede, skal du trykke på ikonet an nederst i visningen (C) 39).

# 2 Få vist ikonet 🛅.

Rør ved billedet, og hold det, indtil ikonet 🛅 vises.

3 Tryk på 🛅.

Tryk på 🗃, eller træk billedet over på ikonet 🗃, og slip det.

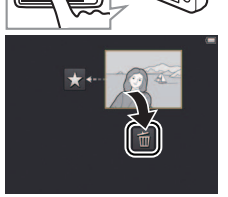

| Optag                                                           | Vis                | Til       | lslut | Opsætningsi | menuen         | Tekniske bemærkninger                                              |
|-----------------------------------------------------------------|--------------------|-----------|-------|-------------|----------------|--------------------------------------------------------------------|
| <b>4 Slet billedet.</b><br>Der vises en dialo<br>på <b>Ja</b> . | gboks for bekræfte | lse; tryk | Ja    | 1 billede?  | For a billedet | <b>t afslutte uden at slette</b><br>skal du trykke på <b>Nej</b> . |

| Optag                 | Vis                                                                                                    | Tilslut                     | Opsætningsmenuen                                     | Tekniske bemærkninger                                                        |
|-----------------------|----------------------------------------------------------------------------------------------------|-----------------------------|------------------------------------------------------|------------------------------------------------------------------------------|
| Sletning af flere bil | leder                                                                                                    |                             |                                                      |                                                                              |
| Indstilling: 🕨        | Tryk på: $rac{1}{2}  ightarrow  ightarrow  $ | → Slet                      |                                                      |                                                                              |
| Anvend indstillinger  | n <b>Slet</b> i billedvisnin                                                                                                    | gsmenuen for at sle         | tte flere billeder.                                  |                                                                              |
| 1 Tryk på Slet.       |                                                                                                    | Billedvisn                  | ingsmenu 🗧 🗲 Sle                                     | tning af enkelte billeder                                                    |
|                       |                                                                                                    | Slet<br>Q<br>Filtereffekter | Favoritter<br>Favoritter<br>Cusbilled-<br>show meget | t kan tage et stykke tid, hvis<br>et af billeder til sletning er<br>t stort. |

# **2** Tryk på en indstilling.

|     | Slet valgte billeder        | Slet valgte billeder. Tryk på ▲ eller ▼ for at få vist billederne,<br>og tryk på dem for at vælge eller fravælge. Valgte billeder<br>markeres med ikonerne ❤. Tryk på ØK for at fortsætte. |
|-----|-----------------------------|----------------------------------------------------------------------------------------------------|
| ALL | Alle billeder               | Slet alle billeder.                                                                                                    |
| 12  | Vælg billeder efter<br>dato | Slet alle billeder taget på en valgt dato. Tryk på 🔺 eller 🔽 for at<br>få vist den ønskede dato, og tryk på den for at vælge.                                                              |

# 3 Tryk på Ja.

Når et billede er blevet slettet, kan det ikke gendannes.

#### 🖉 For at afslutte uden at slette

**billeder** skal du trykke på **9** eller trykke på **Nej** i dialogboksen for bekræftelse.

| Optag   | Vis | Tilslut | Opsætningsmenuen | Tekniske bemærkninger |
|---------|-----|---------|------------------|-----------------------|
| Tilslut |     |         |                  |                       |

# Kopiering af billeder over på computer

# **Installation af ViewNX 2**

Installér ViewNX 2 for overførsel, visning, redigering og deling af billeder og videoer. Internetforbindelse er påkrævet. For systemkrav og anden information, se Nikons hjemmeside for dit område.

**1** Download installationsprogrammet til ViewNX 2. Start computeren, og download installationsprogrammet på: http://nikonimglib.com/nvnx/

- 2 Dobbeltklik på den downloadede fil.
- **3** Følg instruktionerne på skærmen.
- 4 Afslut installationsprogrammet. Klik på Yes (Ja) (Windows) eller OK (Mac OS).

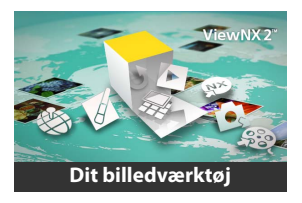

| Anvendelse af ViewNX 2         |             |
|--------------------------------|-------------|
|                                | <b>D</b> 53 |
| Odskrivning af billeder        | <b>D</b> 54 |
| Odskriftsbestillinger          | D 57        |
| SVisning af billeder på et fje | rnsyn       |
|                                | <b>D</b> 59 |

For hjælp til installation af ViewNX 2 skal du klikke på Install Guide (Installationsguide).

1

# Anvendelse af ViewNX 2: Download billeder

# 1 Sluk kameraet.

# 2 Tilslut USB-kablet.

Tilslut kameraet til computeren ved hjælp af det medfølgende USBkabel. Kameraet tænder, og opladning starter automatisk (🎞 71).

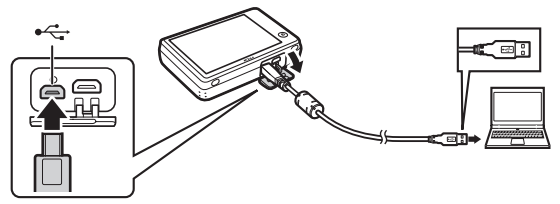

- **3** Start Nikon Transfer 2-komponenten i ViewNX 2.
- **4** Klik på Start Transfer (Start overførsel). Billederne kopieres over på computeren.
- 5 Kobl kameraet fra.

Sluk kameraet, og kobl USB-kablet fra.

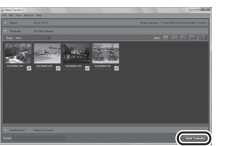

Hvis du bliver bedt om at vælge et program, skal du vælge Nikon Transfer 2. Hvis Windows 7 viser følgende dialogboks, skal du vælge Nikon Transfer 2 som beskrevet nedenfor.

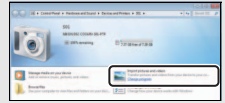

Under Import pictures and videos (Importér billeder og videoer) skal du klikke på Change program (Skift program). Når du bliver bedt om det, skal du vælge Import File using Nikon Transfer 2 (Importér fil med Nikon Transfer 2) og klikke på OK.

2 Dobbeltklik på Import file (Importér fil).

#### For manuelt at starte ViewNX 2 skal du dobbeltklikke på ViewNX 2genvejen på skrivebordet (Windows) eller klikke på ikonet ViewNX 2 i dokken (Mac OS).

For yderligere information om anvendelse af ViewNX 2, se onlinehjælp.

| Optag         | Vis         | Tilslut | Opsætningsmenuen | Tekniske bemærkninger |
|---------------|-------------|---------|------------------|-----------------------|
| Udskrivning a | of billeder |         |                  |                       |

Valgte billeder kan udskrives på en PictBridge-printer, der er tilsluttet direkte til kameraet.

#### II Tilslutning af kameraet

Sluk kameraet.

#### 2 Tilslut USB-kablet.

Tænd printeren, og tilslut den til kameraet ved hjælp af det medfølgende USB-kabel. Kameraet tænder automatisk.

## **II** Udskrivning af enkelte billeder

1 Vælg et billede.

Tryk på  $\blacksquare$  eller  $\blacksquare$  for at få vist det ønskede billede, og tryk på  $\boxed{\mathsf{K}}$ .

# 2 Justér indstillingerne.

Når du bliver bedt om det, skal du vælge antal kopier (op til ni) og papirstørrelse.

## 3 Tryk på Start udskrift.

Indhold

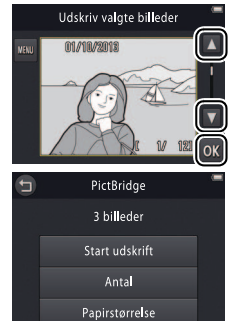

🕤 Udskriftsbestillinger....... 🎞 57

#### Sørg for, at kameraet er ladet helt op for at undgå uventet slukning.

#### 🕐 Tilslut kameraet direkte til

printeren; ikke via en USB-hub.

Kameraet lader ikke op, når det er tilsluttet til en printer. Bemærk, at visse printere muligvis ikke er i stand til at vise PictBridgedialogboksen, hvis Auto er valgt for Oplad via computer (
71). Hvis PictBridgedialogboksen ikke vises, skal du slukke kameraet, frakoble USBkablet, vælge Fra for Oplad via

computer og tilslutte kameraet igen.

 For at afslutte uden at udskrive billeder skal du trykke på <sup>(2)</sup>. Optag

V

# Udskrivning af flere billeder Tryk på . Vælg en papirstørrelse.

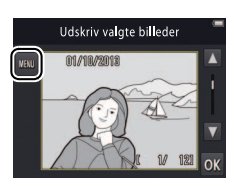

# **3** Tryk på en indstilling.

 Udskriv valgte: Tryk på pilene go g til højre for at få vist billederne, og tryk på et billede for at vælge, tryk derefter på pilene
 og g til venstre for at vælge antal kopier (op til ni). Der kan højst udskrives 99 billeder ad gangen; valgte billeder

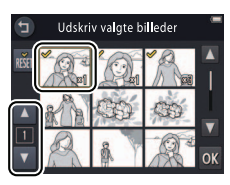

indikeres af ikonerne ♥. For at fravælge et billede skal du trykke på ▼, indtil antal kopier er nul. For at fjerne udskriftsmarkeringen på alle billeder skal du trykke på . Når du har truffet dit valg, skal du trykke på . Der vises en dialogboks for bekræftelse; tryk på **Start udskrift**. Optag

- Udskriv alle billeder: Tryk på Start udskrift for at udskrive en kopi af alle billeder i hukommelsen.
- **DPOF-udskrift**: Tryk på **Start udskrift** for at udskrive billederne i udskriftsbestillingen oprettet med indstillingen **Udskriftsbestilling** i billedvisningsmenuen. For at få vist udskriftsbestillingen skal du trykke på **Vis billeder**.

| Optag | Vis | Tilslut | Opsætningsmenuen | Tekniske bemærkninger |
|-------|-----|---------|------------------|-----------------------|
|-------|-----|---------|------------------|-----------------------|

# Udskriftsbestillinger (DPOF)

#### Indstilling: 🕨

# $\mathit{Tryk på:} \textcircled{\bullet} \rightarrow \blacksquare \rightarrow \blacksquare \rightarrow \lor \mathsf{Udskriftsbestilling}$

Opret en digital "udskriftsbestilling" til PictBridge-printere og til enheder, der understøtter DPOF (Digital Print Order Format).

# 1 Tryk på Udskriftsbestilling.

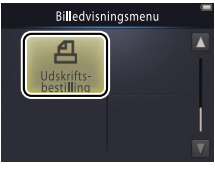

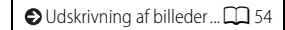

Visse printere udskriver muligvis ikke dato eller optageinformation.

# 2 Vælg billeder.

Tryk på pilene d og til højre for at få vist billeder, og tryk på et billede for at vælge det, tryk derefter på pilene d og til venstre for at vælge antal kopier (op til ni). Der kan højst udskrives 99 billeder ad gangen; valgte

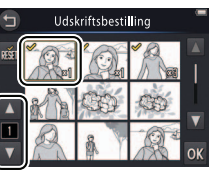

For at afslutte uden ændring af udskriftsbestillingen skal du trykke på 2.

billeder indikeres af ikonerne ♥. For at fravælge et billede skal du trykke på ♥, indtil antal kopier er nul. For at fjerne udskriftsmarkeringen på alle billeder skal du trykke på ∰. Når du har truffet dit valg, skal du trykke på ₩.

## **3** Vælg indstillinger for indfotografering.

Tryk på følgende indstillinger for at vælge eller fravælge:

- Dato: Udskriv dato for optagelse på alle billeder.
- **Oplysninger**: Udskriv optageinformation på alle billeder.

# 4 Tryk på 🕅.

Tryk på **OK** for at fuldføre udskriftsbestillingen.

Datoen er den dato, der blev optaget, da billedet blev taget. Indstillingerne Dato og Oplysninger nulstilles, hver gang menuen for udskriftsbestilling vises.

| Optag | Tilslut | Opsætningsmenuen | Tekniske bemærkninger |
|-------|---------|------------------|-----------------------|
|       |         |                  |                       |

# Visning af billeder på et fjernsyn

For at få vist billeder på et fjernsyn skal du tilslutte kameraet ved hjælp af et ekstra A/V-kabel af typen EG-CP16 eller med et HDMI-kabel fra tredjepartsforhandler.

## **1** Sluk kameraet, og tilslut kablet.

• A/V-kabel

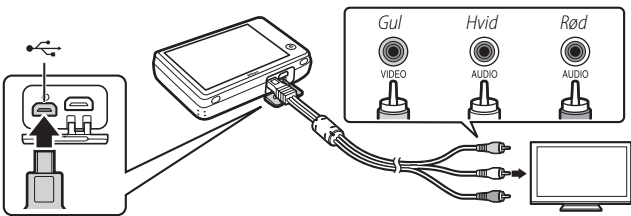

Sørg for, at **stikkene** vender rigtigt, og isæt eller fjern dem ikke skævt.

Billedernes kanter ses muligvis ikke ved visning på fjernsynet.

HDMI-kabel

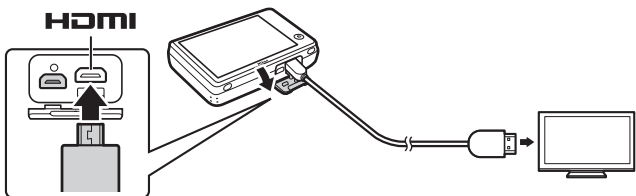

Optag

Vi

Tilslut

#### **2** Indstil fjernsynet til video- eller HDMI-kanalen.

## **3** Tænd kameraet.

Tryk på knappen ►, og hold den nede for at tænde kameraet. Billederne vises på fjernsynet.

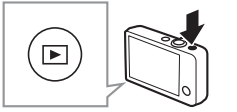

#### Hvis billederne ikke vises på fjernsynet, når kameraet er tilsluttet via A/V-kabel, skal du kontrollere, at den korrekte indstilling er valgt for

#### **Videostandard**

opsætningsmenuen (🛄 70).

#### 💋 Knapperne på kameraet

anvendes til billedvisning. I fuldskærmsvisning kan du få vist andre billeder ved at trække en finger hen over skærmen mod venstre eller højre, eller du kan få vist videoer ved at trykke på skærmen. Når skærmen er i brug, tænder den, billedvisningen på fjernsynet afbrydes og genoptages efter en kort pause, når skærmen ikke længere er i brug.

**D** Lydstyrke kan kun justeres ved hjælp af fjernsynets knapper.

Hvis kameraet er tilsluttet via HDMI, kan du anvende en HDMI-CEC-kompatibel fjernbetjening til at rulle gennem billederne, afspille videoer og sætte dem på pause samt skifte mellem fuldskærms- og miniaturevisning.

| Optag                                                                                                    | Vis                                       | Tilslut                                                          | Opsætningsmenuen | Tekniske bemærkninger |  |  |  |  |  |
|----------------------------------------------------------------------------------------------------|-------------------------------------------|------------------------------------------------------------------|------------------|-----------------------|--|--|--|--|--|
| Opsætningsmenuen                                                                                                    |                                           |                                                                  |                  |                       |  |  |  |  |  |
| Anvend opsætningsmenuen til justering af de grundlæggende<br>kameraindstillinger. For at få vist opsætningsmenuen skal du røre ved<br>knappen 🛧, og trykke på <b>Opsætning</b> . Tryk på 🔺 eller 🏹 for at få vist det<br>ønskede punkt, og tryk på det for at få vist indstillingerne. |                                           |                                                                  |                  |                       |  |  |  |  |  |
| Vælg HOME-skærm                                                                                                    | Vælg design til HOME-                     | Vælg design til HOME-skærmen.                                    |                  |                       |  |  |  |  |  |
| Opstartsbillede                                                                                                    | Vælg, hvorvidt kamerae                    | Vælg, hvorvidt kameraet viser en velkomstmeddelelse ved opstart. |                  |                       |  |  |  |  |  |
| Tidszone og dato                                                                                                    | Indstil kameraets ur.                     |                                                                  | <b>C</b> 64      |                       |  |  |  |  |  |
| Lydindstillinger                                                                                                    | Dæmp biplydene fra kameraet.              |                                                                  |                  | L 67                  |  |  |  |  |  |
| Formater hukommelse                                                                                                    | hukommelse Formater kameraets hukommelse. |                                                                  |                  | L 68                  |  |  |  |  |  |
| Sprog/Language                                                                                                    | Vælg et sprog til kameraets visning.      |                                                                  |                  | <b>C</b> 69           |  |  |  |  |  |
| Videostandard                                                                                                    | Vælg en videostandard                     | 70                                                               |                  |                       |  |  |  |  |  |
| Oplad via computer                                                                                                    | Vælg, hvorvidt kamerae                    | 71                                                               |                  |                       |  |  |  |  |  |
| Nulstil alle                                                                                                    | Gendan standardindsti                     |                                                                  | 73               |                       |  |  |  |  |  |
| Firmwareversion                                                                                                    | Få vist kameraets firmwareversion.        |                                                                  |                  | 74                    |  |  |  |  |  |

|  |  | Optag |  | Tilslut | Opsætningsmenuen | Tekniske bemærkninger |
|--|--|-------|--|---------|------------------|-----------------------|
|--|--|-------|--|---------|------------------|-----------------------|

# Valg af HOME-design

# Tryk på: 🛧 → 🕈 Opsætning → Vælg HOME-skærm

Vælg design til HOME-skærmen.

## 1 Tryk på Vælg HOME-skærm.

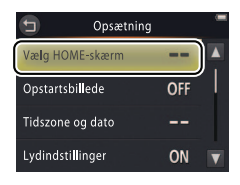

For at afslutte uden ændring af indstillingerne skal du trykke på

# **2** Vælg et design.

Tryk på en indstilling, og tryk på 🕅.

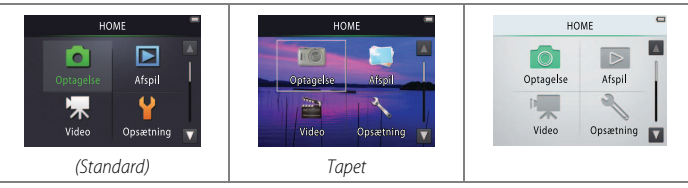

Valg af tapet viser en liste over billederne. For at anvende standardtapetet skal du vælge Standard og trykke på OK. For at vælge et billede fra hukommelsen at anvende som tapet skal du vælge Vælg et billede og trykke på OK.

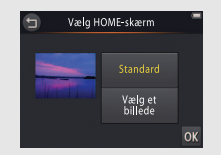
| Optag | Tilslut | Opsætningsmenuen | Tekniske bemærkninger |
|-------|---------|------------------|-----------------------|
|       |         |                  |                       |

# Opstartsbillede

### *Tryk på:* $rac{l}{d} \rightarrow ightarrow m Opsætning \rightarrow m Opstartsbillede$

Vælg, hvorvidt kameraet viser en velkomstmeddelelse, når du tænder for det.

### 1 Tryk på Opstartsbillede.

2 Vælg en indstilling. Tryk på Til eller Fra (standard), og tryk på Ⅳ.

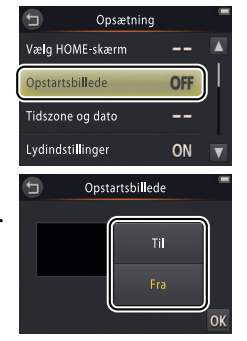

For at afslutte uden ændring af indstillingerne skal du trykke på

| Optag           | Tilslut | Opsætningsmenuen | Tekniske bemærkninger |
|-----------------|---------|------------------|-----------------------|
| l <del></del> . |         |                  |                       |

### Tidszone og dato

### *Tryk på:* $rac{l}{d} \rightarrow ightarrow m Opsætning \rightarrow Tidszone og dato$

Indstil kameraets ur.

#### 1 Tryk på Tidszone og dato.

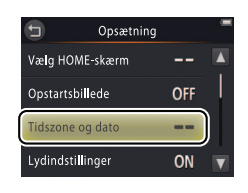

For at afslutte uden ændring af indstillingerne skal du trykke på

## 2 Tryk på en indstilling.

| Dato og<br>klokkeslæt | Tryk på punkterne, og tryk på ▲ eller ▼ for at<br>redigere. Tryk på 🕅 for at gemme<br>ændringerne og afslutte.                                                                                                    | Dato og klokkeslæt<br>D M Å<br>01 01 2013 00 : 00<br>V<br>OK                                                      |
|-----------------------|----------------------------------------------------------------------------------------------------|----------------------------------------------------------------------------------------------------|
| Datoformat            | Vælg rækkefølge for hvordan år, måned og dag                                                                                                    | /ises.                                                                                                    |
| Tidszone              | Vælg en tidszone, eller slå sommertid til eller fra.<br>tidszone (♠), kan du vælge en tidszone for rejse<br>frem og tilbage mellem to tidszoner. Kameraet b<br>aktuelle tid i en vilkårligt valgt tidszone og optag<br>tages. | Når du har valgt en egen<br>destinationen (≯) og skifte<br>eregner automatisk den<br>er den på hvert billede, der |

| Optag                                      | Vis                                            | Tilslut                                     | Opsætningsmenuen                          | Tekniske bemærkninger                                      |
|--------------------------------------------|------------------------------------------------|---------------------------------------------|-------------------------------------------|------------------------------------------------------------|
| Valg af tidszone                           |                                                |                                             |                                           |                                                            |
| 1 Tryk på Tidszone                         | 2.                                             | 🕤 Tidszona<br>London, G                     | e og dato 👘 🖉 For<br>Tasablanca indstilli | at afslutte uden ændring af<br>ngerne skal du trykke på 🗐. |
|                                            |                                                | 01/10/20<br>Dato og klokkeslæ<br>Datoformat | t ––<br>D/M/Y                             |                                                            |
| <b>2 Tryk på ⊕</b> .<br>Tryk på ⊕ for at v | vælge din egen tidsz                           | one (for London, C                          | zone                                      |                                                            |
| at vælge tidszone<br>du trykke på ⊁ R      | e for en rejsedestinat<br>rejsedestination, fø | tion skal 01/10/20                          | 013 15:30                                 |                                                            |

Rejsedestination

Rejsedestination

For at slå sommertid til eller fra skal du trykke på S.

For at indstille uret til det korrekte klokkeslæt og den korrekte dato i den valgte tidszone skal du anvende indstillingen Dato og klokkeslæt.

trykker på 🗐).

**3** Vælg en tidszone.

Tryk på 🗹 eller 🕨 for at markere en

tidszone, og tryk på 🗰 for at vælge.

| Optag                                  | Vis                            | Tilslut                                     | Opsætningsmenuen                          | Tekniske bemærkninger                                       |
|----------------------------------------|--------------------------------|---------------------------------------------|-------------------------------------------|-------------------------------------------------------------|
| 💵 Skift mellem egen t                  | idszone og tidszone fo         | r rejsedestination                          |                                           |                                                             |
| 1 Tryk på Tidszone                     |                                | Tidszon<br>London, e                        | e og dato 👘 🖉 For<br>Casablanca indstilli | at afslutte uden ændring af<br>ingerne skal du trykke på ⅁. |
|                                        |                                | 01/10/20<br>Dato og klokkeslæ<br>Datoformat | 013 15:30<br>et                           |                                                             |
| _                                      |                                | Tidszone                                    |                                           |                                                             |
| 2 Tryk på 合 Egen t<br>→ Rejsedestinat  | i <b>dszone</b> eller<br>ion.  | Tid:<br>London, 4                           | szone 📕<br>Casablanca 👜                   |                                                             |
| For at ændre tide<br>du trykke på 🚇 ([ | n for det valgte pun<br>🎞 65). | kt skal 01/10/21                            | 2013 15:30<br>zone                        |                                                             |

Rejsedestination

+

| Optag | Tilslut | Opsætningsmenuen | Tekniske bemærkninger |
|-------|---------|------------------|-----------------------|
|       |         |                  |                       |

# Lydindstillinger

### *Tryk på:* $rac{l}{l} \rightarrow ightarrow m Opsætning ightarrow m Lydindstillinger$

Vælg, hvorvidt kameraet bipper, når der udføres en handling.

### 1 Tryk på Lydindstillinger.

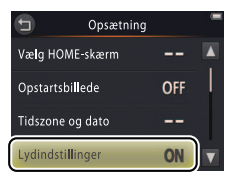

Whis Til er valgt, lyder et bip, når lukkeren udløses, der røres ved skærmen, kameraet fokuserer, eller der tændes for strømmen. Der lyder også et bip for at advare om fejl og andre potentielle problemer.

For at afslutte uden ændring af indstillingerne skal du trykke på 🕤.

**2 Vælg en indstilling.** Tryk på **Til** (standard) eller **Fra**.

| Optag | Tilslut | Opsætningsmenuen | Tekniske bemærkninger |
|-------|---------|------------------|-----------------------|
| -     |         |                  |                       |

# Formatering

### *Tryk på:* $\triangle \rightarrow \Upsilon$ Opsætning $\rightarrow$ Formater hukommelse

Formater kameraets hukommelse. Bemærk, at dette sletter alle data i hukommelsen permanent. Kopiér alle billeder eller andre data, du vil beholde, over på en computer, før du fortsætter (🛄 52).

#### 1 Tryk på Formater hukommelse.

### 2 Tryk på Ja.

3 Tryk på OK.

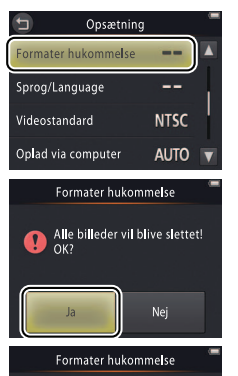

Annuller

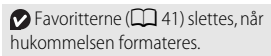

Por at afslutte uden ændring af indstillingerne skal du trykke på 🕤

Sluk først kameraet efter endt formatering og visning af opsætningsmenuen.

| Optag         | Vis | Tilslut | Opsætningsmenuen | Tekniske bemærkninger |
|---------------|-----|---------|------------------|-----------------------|
| Valg af sprog |     |         |                  |                       |

#### *Tryk på:* $\triangle \rightarrow \heartsuit$ Opsætning $\rightarrow$ Sprog/Language

Vælg et sprog til kameraets menuer og visninger.

#### 1 Tryk på Sprog/Language.

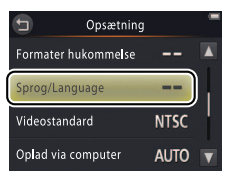

For at afslutte uden ændring af indstillingerne skal du trykke på 5.

2 Tryk på et sprog.

| Optag | Tilslut | Opsætningsmenuen | Tekniske bemærkninger |
|-------|---------|------------------|-----------------------|
|       |         |                  |                       |

#### Videoindstilling

### *Tryk på:* $\Rightarrow$ $\Rightarrow$ **Opsætning** $\rightarrow$ **Videostandard**

Før du tilslutter kameraet til et fjernsyn, skal du indstille kameraet på den korrekte videostandard.

### 1 Tryk på Videostandard.

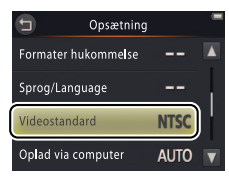

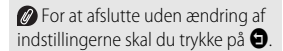

### 2 Tryk på en indstilling.

| NTSC | Vælges ved tilslutning til NTSC-enheder. |
|------|------------------------------------------|
| PAL  | Vælges ved tilslutning til PAL-enheder.  |

| Optag | Tilslut | Opsætningsmenuen | Tekniske bemærkninger |
|-------|---------|------------------|-----------------------|
|       |         |                  |                       |

# Computeropladning

#### *Tryk på:* $rac{l}{rachtarrow} \rightarrow rac{l}{rachtarrow} Oplad via computer$

Vælg, hvorvidt kameraet lader op, når det er tilsluttet til en computer (📖 53).

#### 1 Tryk på Oplad via computer.

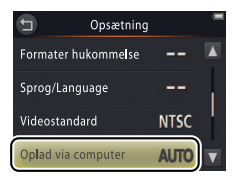

For at afslutte uden ændring af indstillingerne skal du trykke på 2.

## 2 Tryk på en indstilling.

 Auto (standard)
 Kameraet lader automatisk op, mens computeren og kameraet er tændt.

 Fra
 Kameraet lader ikke op, når det er tilsluttet til en computer.

| Optag | Tilslut | Opsætningsmenuen | Tekniske bemærkninger |
|-------|---------|------------------|-----------------------|
|       |         |                  |                       |

Kameraet tænder automatisk og begynder at lade op, når det er tilsluttet til en computer. Opladningen afsluttes, hvis kameraet slukkes.

Sluk kameraet, før du tilslutter eller frakobler USB-kablet.

Det tager cirka 2 timer og 50 minutter at oplade batteriet via computer, hvis det er helt afladet. Kopiering af billeder over på computeren forlænger opladningstiden. Når batteriet er fuldt opladet, slukker kameraet automatisk, hvis der ikke udveksles data med computeren i 30 minutter.

Hvis tændt-lampen blinker hurtigt, kan kameraet ikke oplades. Sørg for, at den omgivende temperatur ligger i det rette område (5°C–35°C), at USB-kablet er korrekt tilsluttet, samt at computeren ikke er i dvaleindstilling og er konfigureret til at forsyne kameraet med strøm (bemærk, at nogle computere muligvis ikke er i stand til at forsyne kameraet med strøm alt efter deres specifikationer).

| Optag | Tilslut | Opsætningsmenuen | Tekniske bemærkninger |
|-------|---------|------------------|-----------------------|
|       |         |                  |                       |

# Gendannelse af standardindstillinger

## Tryk på: 🛧 → 🖞 Opsætning → Nulstil alle

For at gendanne kameraindstillingerne til deres standardindstillinger, skal du trykke på **Nulstil alle**. Der vises en dialogboks for bekræftelse; tryk på **Nulstil**.

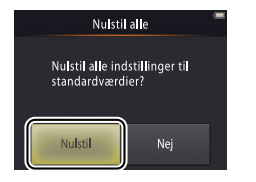

Kameraets ur, valg af sprog og andre grundlæggende indstillinger påvirkes ikke.

For at afslutte uden ændring af indstillingerne skal du trykke på Nej.

| Optag        | Vis | Tilslut | Opsætningsmenuen | Tekniske bemærkninger |
|--------------|-----|---------|------------------|-----------------------|
| Firmwarevers | ion |         |                  |                       |

### *Tryk på:* $\triangle \rightarrow \heartsuit$ Opsætning $\rightarrow$ Firmwareversion

Få vist kameraets firmwareversion.

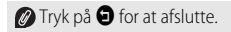

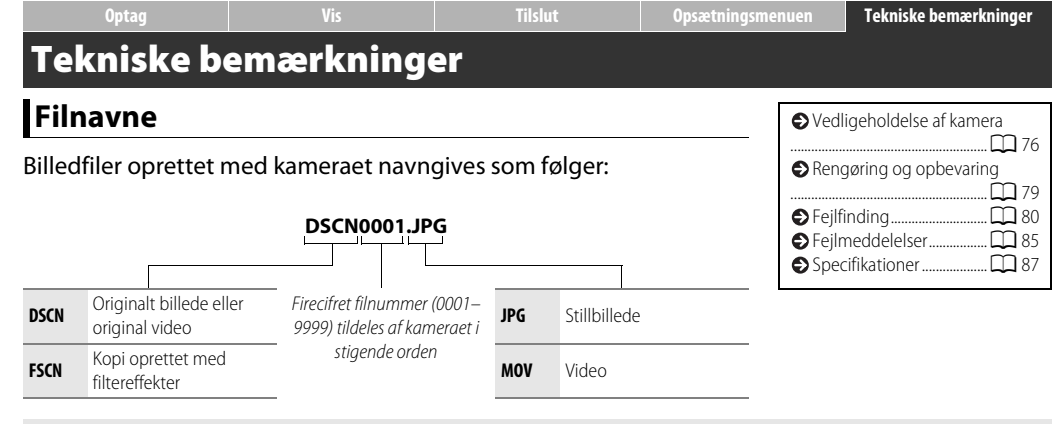

Filerne opbevares i mapper, der automatisk oprettes af kameraet ved hjælp af navne, der starter med et trecifret mappenummer efterfulgt af "NIKON" (eksempelvis "100NIKON").

# Vedligeholdelse af kameraet: Forholdsregler

For at sikre, at du fortsat får glæde af dit Nikon-produkt, skal du overholde forholdsreglerne opstillet i dette afsnit samt i "For din sikkerheds skyld" ( iii–iv) ved opbevaring eller anvendelse af enheden.

#### II Vedligeholdelse af kamera

Tab det ikke: Produktet fungerer muligvis ikke korrekt, hvis det udsættes for kraftige stød eller rystelser. Rør ikke ved objektivet, og tryk ikke på det.

Hold det tørt: Dette produkt er ikke vandtæt og fungerer muligvis ikke korrekt, hvis det nedsænkes i vand eller udsættes for høj luftfugtighed. Rust i kameraets indvendige dele kan forårsage skader, der ikke kan udbedres.

Undgå pludselige temperaturændringer: Pludselige

temperaturændringer, f.eks. når du går ind i eller forlader en opvarmet bygning på en kold dag, kan forårsage kondens inde i kameraet. Anbring kameraet i en taske eller i en bærepose, før det udsættes for pludselige temperaturændringer, så kondensering i kameraet undgås.

Hold det væk fra stærke magnetfelter. Denne enhed må ikke anvendes eller opbevares i nærheden af udstyr, der genererer kraftig elektromagnetisk stråling eller kraftige magnetfelter. Kraftige statiske udladninger eller magnetfelter fra udstyr som radiosendere kan påvirke visningerne, beskadige data eller påvirke produktets indre kredsløb. Efterlad ikke objektivet vendt mod solen: Lad ikke kameraet ligge med objektivet rettet mod solen eller en anden stærk lyskilde i længere tid. Kraftigt lys kan beskadige billedsensoren, så den ødelægges eller giver et hvidt skær på billederne.

Sluk kameraet før frakobling af opladningsadapteren: Kobl ikke produktet fra, mens det er tændt, eller når der optages eller slettes billeder. Pludselig afbrydelse af strømmen kan under disse omstændigheder medføre tab af data eller beskadige produktets hukommelse eller interne kredsløb.

Skærmen: Skærmen er konstrueret med meget høj præcision; mindst 99,99 % af det samlede antal pixels er effektive, mens højst 0,01 % af dem mangler eller er defekte. Der er derfor ikke tale om funktionsfejl, hvis skærmen indeholder pixels, der altid lyser (hvide, røde, blå eller grønne) eller aldrig lyser (sorte), og det har ingen effekt på billeder optaget med enheden.

Det kan være svært at se billeder på skærmen i kraftigt lys.

| Optag                                                                                                    | Vis                                                                                                    | Tils                                                                                    | lut                                                                                                    | Opsætningsmenuen                                                                                                    | Tekniske bemærkning                                                                                                    | jer                                                                             |
|----------------------------------------------------------------------------------------------------|----------------------------------------------------------------------------------------------------|-----------------------------------------------------------------------------------------|----------------------------------------------------------------------------------------------------|----------------------------------------------------------------------------------------------------|----------------------------------------------------------------------------------------------------|---------------------------------------------------------------------------------|
| Tryk ikke på skærmen, da der<br>funktionsfejl. Støv eller ligne<br>pustebørste. Pletter kan fjerr<br>et vaskeskind. Hvis skærmen<br>skærer dig på glasset, samt u<br>skærmen kommer i kontakt r<br>dem i munden. | n kan blive beskadiget, eller d<br>inde på skærmene kan fjerne<br>nes ved at tørre let med en blø<br>i går i stykker, skal du passe p<br>undgå at de flydende krystallø<br>med din hud eller dine øjne, e | er kan opstå<br>s med en<br>ød klud eller<br>å, at du ikke<br>er fra<br>iller at du får | Anvend ikke<br>eller på over<br>medføre bes<br>ydeevne. Bat<br>fra 45 °C til 6<br>Hvis kamerar<br>fuldt afladet,<br>belt afladet,<br>Batteriets ka<br>fuldt opladet<br>kameraet va<br>kulden, når k<br>Hvis kamerar<br>helt og opbe<br>på 15 °C til 2<br>denne proce<br>Et markant fa<br>anvendes ve<br>Batteriet kan<br>udskiftes af e | <b>raets batteri og oplad.</b><br>kameraet ved omgivende t<br>40°C; hvis denne forholdsr<br>ikadigelse af kameraets batt<br>tteriets kapacitet daler mulig<br>50°C.<br>et tændes og slukkes genta<br>, afkorter det batteribrugstic<br>skal du genoplade kamerae<br>pacitet synes at falde i koldt<br>t, før du tager billeder udend<br>rmt. Du kan genvinde noge<br>kameraet atter bliver varmt.<br>et ikke skal anvendes i længr<br>svare kameraet på et sted me<br>ss mindst én gang hvert hal<br>ald i den tid, kameraet beva<br>d stuetemperatur, indikeren<br>ikke udskiftes af brugeren,<br>en Nikon-autoriseret service | ningsadapteren<br>temperaturer på under 0<br>egel ikke overholdes, kan<br>teri eller forringelse af det<br>gvis ved kameratemperat<br>gne gange, når batteriet o<br>den. Hvis kameraets batte<br>t før anvendelse.<br>t vejr. Sørg for, at kamerae<br>dørs, når det er koldt, og h<br>t af den mistede kapacite<br>ere tid, skal du aflade batte<br>ed en omgivende temper<br>eget kolde steder). Gentag<br>ve år.<br>trer sin ladning, når det<br>r, at batteriet skal skiftes u<br>men kan mod betaling<br>repræsentant. | °C<br>det<br>ts<br>turer<br>er er<br>hold<br>et i<br>eriet<br>ratur<br>g<br>ud. |
| $\rightarrow$ Indhold                                                                                                    | → Indeks                                                                                                    |                                                                                         |                                                                                                    | vedligenöldelse a                                                                                                    | ai kailleraet: Fornoldsregler                                                                                                    | //                                                                              |

Optag

**Opladning**: Kameraet er udstyret med et indbygget genopladeligt Liion-batteri, der ikke er ladet op ved forsendelse; før anvendelse skal du oplade kameraet ved hjælp af den medfølgende

opladningsadapter ( $\square$  2). Oplades ved omgivende temperaturer på mellem 5 °C og 35 °C; ved temperaturer på under 0 °C eller på over 60 °C oplades kameraet ikke. Forsøg på at oplade kameraet, mens den indvendige temperatur er forhøjet, påvirker ydeevnen, og kameraet oplades muligvis ikke eller oplades kun delvist. Vent med at oplade kameraet igen, til det er kølet af.

Hvis kameraet ikke fjernes fra opladeren, når det er fuldt opladet, kan batteriets ydeevne forringes.

Kameraets temperatur stiger muligvis under opladning, men dette er ikke tegn på funktionsfejl.

**Opladningsadapteren**: Anvend kun EH-70P med kompatible enheder. Forsøg ikke at oplade kameraet med andre lysnet- eller USBlysnetadaptere. Hvis denne sikkerhedsanvisning ikke overholdes, kan det medføre beskadigelse af kameraet eller forårsage overophedning.

EH-70P er kun til anvendelse i det land, hvor den er købt. Før du rejser til andre lande, skal du kontakte dit rejsebureau for information om stikadaptere.

#### Hukommelse

Hukommelseskort kan ikke anvendes.

Formatering af kameraets hukommelse sletter alle data i den permanent. Sørg for at kopiere alle billeder eller andre data, du vil beholde, over på en computer forud for formatering.

Sluk ikke kameraet, og kobl ikke opladningsadapteren fra under formatering af hukommelsen, mens der optages eller slettes billeder, eller mens der kopieres data over på computer. Manglende overholdelse af denne sikkerhedsanvisning kan medføre tab af data eller beskadigelse af kameraet.

### Bortskaffelse

Kontakt en Nikon-autoriseret servicerepræsentant for information om bortskaffelse af Nikon-kameraer med indbyggede batterier. Før bortskaffelse af kameraet skal du sørge for at slette alle billeddata på kameraet som beskrevet på side vii.

# Rengøring og opbevaring

#### **II** Rengøring

**Objektiv**: Undgå at røre glasset med fingrene. Fjern støv eller lignende med en *pustebørste* (typisk en lille enhed med gummi-bulb i den ene ende, der pumpes, så det giver en luftstrøm i den anden ende). For at fjerne fingeraftryk og andre pletter skal du tørre objektivet af med en blød klud, hvor du laver spiralbevægelser fra midten og udad og om nødvendigt anvender objektivrens (forhandles hos tredjepartsleverandører) på kluden.

Skærm: Fjern støv eller lignende med en pustebørste. For at fjerne fingeraftryk og andre pletter skal du anvende en blød, tør klud og passe på ikke at trykke på skærmen.

Kamerahus: Fjern støv eller lignende med en pustebørste, og tør forsigtigt med en blød, tør klud. Når du har anvendt kameraet på stranden eller ved kysten, skal du anvende en klud, der er let fugtet i rent vand, til at tørre sand eller salt af og derefter tørre kameraet grundigt.

Anvend ikke alkohol, opløsningsmiddel eller andre flygtige kemikalier. Vigtigt: Støv eller andre fremmedlegemer i kameraet kan medføre skader, som ikke er dækket iht. garantien.

### Opbevaring

Opbevar ikke kameraet ved siden af udstyr, der producerer stærke, elektromagnetiske felter (som fjernsyn eller radioer) eller på steder med dårlig ventilation, luftfugtigheder på over 60 %, eller temperaturer på over 50 °C eller på under –10 °C.

For at undgå mugdannelse skal du mindst én gang om måneden finde kameraet frem fra opbevaringen, tænde det og udløse lukkeren et par gange, før du lægger kameraet væk igen.

| Optag | Tilslut | Opsætningsmenuen | Tekniske bemærkninger |
|-------|---------|------------------|-----------------------|
| -     |         |                  |                       |

# Fejlfinding

Hvis dit kamera ikke virker som forventet, skal du kontrollere denne liste over almindelige problemer, før du kontakter din forhandler eller Nikon-repræsentant.

#### **Batteri/visning/opsætning**

| Problem                                                           | Årsag/løsningsforslag                                                                                                    |                           |
|-------------------------------------------------------------------|----------------------------------------------------------------------------------------------------|---------------------------|
| Kameraet er tændt, men<br>reagerer ikke.                          | Afvent, at optagelsen slutter. Hvis problemet varer ved, skal du slukke kameraet. Hvis kameraet ikke slukker, skal du trykke på nulstillingsknappen med en spids genstand ( 5). Bemærk, at selvom du mister data, der aktuelt er ved at blive optaget, påvirkes allerede optagne data ikke ved tryk på nulstillingsknappen.                                                                                                 | _                         |
| Kameraet lader ikke op.                                           | Bekræft, at opladningsadapteren er tilsluttet og sat i.                                                                                                    | 2                         |
| Kameraet lader ikke op, når det<br>er tilsluttet til en computer. | <ul> <li>Bekræft, at:</li> <li>Auto er valgt for Oplad via computer i opsætningsmenuen</li> <li>USB-kablet er tilsluttet,</li> <li>kameraet er tændt, og</li> <li>computeren er tændt og ikke i dvaleindstilling (når computeren er i dvaleindstilling, kører kameraet på batteri, indtil du slukker det).</li> <li>Bemærk, at opladningsadapteren skal anvendes ved opladning af kameraet for første gang eller</li> </ul> | 71<br>53<br>72<br>72<br>2 |
| Kameraet tænder ikke.                                             | ved opladning af kameraet, når uret er blevet initialiseret igen; hvis uret ikke er indstillet, lader<br>kameraet ikke op, når det tilsluttes til en computer. Nogle computere forsyner muligvis ikke<br>kameraet med strøm, selv når uret er indstillet alt efter specifikationer eller indstillinger.<br>Batteriet er afladet.                                                                                            | 2,10                      |

| Optag                                                   | Vis                                                                                                    | Tilslut                                                                                                    | Opsætningsmenuen                                                      | Tekniske bemæ                      | rkninger |  |
|---------------------------------------------------------|----------------------------------------------------------------------------------------------------|----------------------------------------------------------------------------------------------------|-----------------------------------------------------------------------|------------------------------------|----------|--|
| Problem                                                 |                                                                                                    | Årsag/løsning                                                                                                    | sforslag                                                              |                                    |          |  |
| Kameraet slukker uventet.                               | <ul> <li>Kameraet er koldt.</li> <li>Kameraets interne te</li> <li>USB-kablet blev frako<br/>USB-kablet igen.</li> </ul>                                                                                                    | Kameraet er koldt.     Kameraets interne temperatur er forhøjet. Lad kameraet køle af.     USB-kablet blev frakoblet, mens kameraet var tilsluttet til en computer eller en printer. Tilslut     USB-kablet igen. |                                                                       |                                    |          |  |
| Skærmen er tom.                                         | <ul> <li>Kameraet er slukket.</li> <li>Kameraet er i dvalein</li> <li>Kameraet er tilsluttet</li> </ul>                                                                                                    | Kameraet er slukket.     Kameraet er i dvaleindstilling. Tryk udløserknappen halvt ned.     Kameraet er tilsluttet til en computer eller et fjernsyn.                                                             |                                                                       |                                    |          |  |
| Skærmen er svær at læse.                                | Skærmen er snavset.                                                                                                    |                                                                                                    |                                                                       |                                    |          |  |
| Kameraet er varmt at røre ved.                          | Temperaturen i kameraet kan stige, hvis det anvendes i længere tid eller i varme omgivelser. Dette<br>er normalt og er ikke tegn på funktionsfejl.                                                                                                    |                                                                                                    |                                                                       |                                    | -        |  |
| Datoen og tiden er forkerte.<br>Dato og tid er forkert. | <ul> <li>Kontrollér, at uret er indstillet korrekt. Bemærk, at kameraets ur er mindre nøjagtigt end de fleste<br/>husholdningsure og skal nulstilles med jævne mellemrum.</li> <li>Billeder taget, mens ikonet "ur ikke indstillet" blinker i visningen, har tidsstemplet<br/>"00/00/0000 00:00", mens videoer har tidsstemplet "01/01/2013 00:00".</li> </ul> |                                                                                                    |                                                                       |                                    | 64       |  |
| Kameraet beder dig indstille<br>uret.                   | Urets batteri er afladet,                                                                                                    | og indstillingerne er nulstille                                                                                                    | et.                                                                   |                                    | 3        |  |
| Kameraindstillingerne nulstilles.                       |                                                                                                    |                                                                                                    |                                                                       |                                    |          |  |
| Kameraet støjer.                                        | Lyden af kameraet, der<br>anvendes til 🐝 (nærbi<br>med Konstant AF va                                                                                                    | <sup>,</sup> fokuserer, kan muligvis høre<br>lleder) i indstillingen <b>Auto n</b><br>algt for <b>Autofokusindstill</b> i                                                                                         | s i nogle tilfælde, eksempelv<br>notivvælger, eller når der d<br>ing. | is når kameraet<br>optages videoer | -        |  |

| Optag | Tilslut | Opsætningsmenuen | Tekniske bemærkninger |
|-------|---------|------------------|-----------------------|
|       |         |                  |                       |

### Optagelse

| Problem                      | Årsag/løsningsforslag                                                                            |         |
|------------------------------|--------------------------------------------------------------------------------------------------|---------|
|                              | Der vises billeder eller menuer: Tryk på udløserknappen for at afslutte.                         | 9       |
|                              | Batteriet er afladet.                                                                            | 2, 11   |
| Der kan ikke tages billeder. | Flashindikatoren blinker: Flashen lader op.                                                      | 20      |
|                              | • Højeste filnummer nået. Kopiér alle billeder, du vil beholde, over på en computer, og formater | 68      |
|                              | hukommelsen.                                                                                     |         |
| Ontagelse ikke tilgængelig   | Kobl alle kabler fra.                                                                            | 53, 54, |
| optageise ikke tilgængelig.  |                                                                                                  | 59      |
| Pilladarna ar uda af falsus  | Motivet er for tæt på kameraet.                                                                  | 87      |
| billederrie er due al lokus. | • Kameraet er ude af stand til at fokusere. Fokusér igen, eller sluk kameraet, og tænd det igen. | 5, 13   |
|                              | Tænd flashen.                                                                                    | 20      |
| Billederne er slørede.       | Stabilisér kameraet ved hjælp af en sækkestol eller en lignende genstand, og anvend              | 19      |
|                              | selvudløseren.                                                                                   |         |
| Lyse punkter forekommer på   | Flashen reflekterer gennem støv i luften. Sluk flashen.                                          | 20      |
| billeder taget med flashen.  |                                                                                                  |         |
|                              | Flashen er slukket.                                                                              | 20      |
| Flashen går ikke af.         | Kameraet er i videoindstilling.                                                                  | -       |
|                              | Håndholdt aftenmotiv eller Modlysmotiv HDR er valgt for Motivvalg.                               | 22      |

| Optag Vis Tilslut Opsætningsmenuen 1 | Tekniske bemærkninger |
|--------------------------------------|-----------------------|
|--------------------------------------|-----------------------|

| Problem                      | Årsag/løsningsforslag                                                                                    |    |  |
|------------------------------|----------------------------------------------------------------------------------------------------|----|--|
|                              | Fra er valgt for Lydindstillinger i opsætningsmenuen.                                                    | 67 |  |
| Lukkeren er tavs.            | Kameraet er i videoindstilling.                                                                          | 15 |  |
|                              | Højttaleren er dækket til.                                                                               | 5  |  |
| AF-hjælpelyset lyser ikke.   | AF-hjælpelyset lyser muligvis ikke alt efter optageforholdene eller motivets placering på billedet.      | 13 |  |
| Billederne er udtværede.     | Objektivet er snavset. Rens objektivet.                                                                  | 79 |  |
| "Billedstøj" forekommer på   | "Støj" (lyse pletter, tilfældigt spredte, lyse pixels, tåge eller streger) kan forekomme, når motivet er | 20 |  |
| billederne.                  | dårligt belyst. Anvend flashen.                                                                          |    |  |
|                              | Flashen er slukket.                                                                                      | 20 |  |
| Billederne er mørke          | Flashruden er blokeret.                                                                                  | 9  |  |
| billedeffie el mørke.        | Motivet er for langt væk eller i modlys.                                                                 |    |  |
|                              | Eksponeringskompensationen er for lav.                                                                   | 23 |  |
| Billederne er for lyse.      | Eksponeringskompensationen er for høj.                                                                   | 23 |  |
| Rød-øje-reduktion anvendes i | Rød-øje-reduktion kan i meget sjældne tilfælde forekomme i områder uden rød-øje.                         | 21 |  |
| områder uden rød-øje.        |                                                                                                    |    |  |
| Ontagelse går langsomt       | Kameraet behandler billederne for at reducere støj eller røde øjne eller for at kombinere                | -  |  |
|                              | eksponeringer taget ved hjælp af Håndholdt aftenmotiv eller Modlysmotiv HDR.                             |    |  |
| Ringformede bånd eller       | Solen eller en anden meget stærk lyskilde er i billedet. Komponér billedet igen med lyskilden ude        | -  |  |
| regnbuestriber forekommer på | af billedet eller med en anden placering.                                                                |    |  |
| billederne.                  |                                                                                                    |    |  |

| Optag |  | Tilslut | Opsætningsmenuen | Tekniske bemærkninger |
|-------|--|---------|------------------|-----------------------|
|-------|--|---------|------------------|-----------------------|

#### Billedvisning

| Problem                                                                              | Årsag/løsningsforslag                                                                                                    |                    |
|--------------------------------------------------------------------------------------|----------------------------------------------------------------------------------------------------|--------------------|
| Zoom under billedvisning er<br>ikke tilgængeligt.                                    | Zoom under billedvisning er ikke tilgængeligt ved videoer.                                                                                                    | —                  |
| Filtereffekter er ikke<br>tilgængelige.                                              | Bekræft, at billedet overholder kravene på side 47; bemærk, at filtereffekter ikke er tilgængelige med videoer.                                                                                                    | 47                 |
| Billederne vises ikke på fjernsyn.                                                   | <ul> <li>Den forkerte Videostandard er valgt.</li> <li>Der er ingen billeder på kameraet.</li> </ul>                                                                                                    | 70                 |
| Nikon Transfer 2 starter ikke, når<br>kameraet er tilsluttet til en<br>computer.     | <ul> <li>Kameraet er slukket.</li> <li>Kameraets batteri er afladet.</li> <li>USB-kablet er ikke tilsluttet korrekt, eller computeren har ikke registreret kameraet.</li> <li>Computeren overholder ikke systemkravene for ViewNX 2.</li> <li>For yderligere information, se online-hjælp for ViewNX 2 (  53).</li> </ul> | 5<br>11<br>53<br>— |
| PictBridge-dialogboksen vises<br>ikke, når kameraet er tilsluttet til<br>en printer. | Hvis <b>Auto</b> er valgt for <b>Oplad via computer</b> , skal du vælge <b>Fra</b> og tilslutte kameraet igen.                                                                                                    | 71                 |
| Ingen billeder er tilgængelige<br>for udskrivning.                                   | Der er ingen billeder på kameraet.                                                                                                    | —                  |
| Billederne udskrives ikke ved<br>den valgte papirstørrelse.                          | Printeren understøtter ikke papirstørrelsen valgt med kameraet eller anvender automatisk valg af papirstørrelse. Anvend printerens knapper til valg af papirstørrelse.                                                                                                    | _                  |

| Optag | Tilslut | Opsætningsmenuen | Tekniske bemærkninger |
|-------|---------|------------------|-----------------------|
|       |         |                  |                       |

# Fejlmeddelelser

#### Dette afsnit giver dig tips til, hvad du skal gøre, hvis følgende meddelelser vises.

| Meddelelse                                                  | Årsag/løsningsforslag                                                                                                    |               |
|-------------------------------------------------------------|----------------------------------------------------------------------------------------------------|---------------|
| Kameraet slukkes for at undgå<br>overophedning.             | Kameraets interne temperatur er forhøjet. Lad kameraet køle af.                                                                                                    | -             |
| Mangler hukommelse.                                         | Hukommelsen er fuld. Vælg en anden billedindstilling, eller slet billeder efter kopiering af dem, du<br>ønsker at beholde, over på en computer.                                | 24, 49,<br>53 |
| Billedet kan ikke gemmes.                                   | Der opstod en fejl under optagelse, eller kameraet er løbet tør for filnumre. Formater<br>hukommelsen, når du har kopieret alle billeder, du vil beholde, over på en computer. | 68            |
| Kan ikke optage video.                                      | Optagelsen er udløbet, før den blev fuldført.                                                                                                    | -             |
| Hukommelsen indeholder ingen<br>billeder.                   | <ul> <li>Kameraet indeholder ingen billeder.</li> <li>Afspilning af favoritter valgt, når der ingen billeder er i favoritter.</li> </ul>                                       | —<br>41, 43   |
| Filen indeholder ingen<br>billeddata.                       | Filen er beskadiget.                                                                                                    | -             |
| Alle billeder er skjulte.                                   | Der er ingen billeder af den valgte type tilgængelige for visning i et lysbilledshow.                                                                                          | -             |
| Albummet er fyldt. Der kan ikke<br>tilføjes flere billeder. | Det maksimale antal favoritter er nået. Fjern nogle af de eksisterende billeder fra favoritter.                                                                                | 41            |

| Optag                                     | Vis Tilslut Opsætningsmenuen Tekniske bemær                                                                                                    |                                                                                                 | rkninger                                                                      |                                        |   |  |  |
|-------------------------------------------|----------------------------------------------------------------------------------------------------|-------------------------------------------------------------------------------------------------|-------------------------------------------------------------------------------|----------------------------------------|---|--|--|
| Meddelelse                                |                                                                                                    | Årsag/løsningsforslag                                                                           |                                                                               |                                        |   |  |  |
| Objektivfejl                              | Der er opstået en objek<br>skal du trykke på nulsti<br>ved, skal du kontakte e                                                                                                    | ktivfejl. Sluk kameraet, og tær<br>llingsknappen med en spids<br>in Nikon-autoriseret servicere | nd det derefter igen. Hvis pro<br>genstand (🋄 5). Hvis proble<br>epræsentant. | blemet varer ved,<br>emet stadig varer | - |  |  |
| Kommunikationsfejl                        | Der opstod en fejl und                                                                                                    | Der opstod en fejl under udskrivning. Sluk kameraet, og tilslut USB-kablet igen. 54             |                                                                               |                                        |   |  |  |
| Systemfejl                                | Der er opstået en fejl i kameraets interne kredsløb. Sluk kameraet, og tænd det derefter igen. Hvis<br>problemet varer ved, skal du trykke på nulstillingsknappen med en spids genstand (🕮 5). Hvis<br>problemet stadig varer ved, skal du kontakte en Nikon-autoriseret servicerepræsentant. |                                                                                                 |                                                                               |                                        |   |  |  |
| Printerfejl: Kontroller<br>printerstatus. | Tryk på Fortsæt for at fortsætte udskrivning, når problemet er løst.*                                                                                                    |                                                                                                 |                                                                               |                                        |   |  |  |
| Printerfejl: tjek papir.                  | llæg papir i den korrek                                                                                                    | Ilæg papir i den korrekte størrelse *, og tryk på <b>Fortsæt</b> for at fortsætte udskrivning.  |                                                                               |                                        |   |  |  |
| Printerfejl: papirstop.                   | Afhjælp papirstoppet*                                                                                                    | Afhjælp papirstoppet *, og tryk på <b>Fortsæt</b> for at fortsætte udskrivning.                 |                                                                               |                                        |   |  |  |
| Printerfejl: mangler papir.               | Ilæg papir i den korrekte størrelse*, og tryk på <b>Fortsæt</b> for at fortsætte udskrivning.                                                                                                    |                                                                                                 |                                                                               |                                        |   |  |  |
| Printerfejl: tjek blæk.                   | terfejl: tjek blæk. Kontrollér blækforsyningen *, og tryk på Fortsæt for at fortsætte udskrivning, når problemet er løst.                                                                                                    |                                                                                                 |                                                                               |                                        |   |  |  |
| Printerfejl: mangler blæk.                | Udskift blækpatron *, o                                                                                                    | g tryk på <b>Fortsæt</b> for at fort                                                            | sætte udskrivning.                                                            |                                        | - |  |  |
| Printerfejl: fil beskadiget.              | Det aktuelle billede er                                                                                                    | beskadiget. Tryk på <b>Annull</b> e                                                             | er for at afslutte udskrivning.                                               |                                        | — |  |  |

\* Se brugervejledningen til printeren for at få yderligere information.

| Optag                                                                  | Vis                                                                                                    | Tilslut                                          | Opsætningsmenuen                                               | Tekniske bemærkninger                                                                    |
|------------------------------------------------------------------------|----------------------------------------------------------------------------------------------------|--------------------------------------------------|----------------------------------------------------------------|------------------------------------------------------------------------------------------|
| Specifikation                                                          | er                                                                                                    |                                                  |                                                                |                                                                                          |
| Nikon COOLPIX SO2                                                      | -digitalkamera                                                                                                    |                                                  |                                                                |                                                                                          |
| Туре                                                                   | Kompakt digitalkamera                                                                                                    |                                                  | 6,7 cm                                                         | (2,7"), ca. 230k-punkters TFT                                                            |
| Antal effektive pixels                                                 | 13,2 millioner                                                                                                    | Skærm                                            | LCD be                                                         | erøringsskærm med                                                                        |
| Billedsensor                                                           | <sup>1</sup> / <sub>3,1</sub> -tom. CMOS-type; samlet<br>pixels: Ca. 14,17 millioner                                                                        | t antal Søgerdæk                                 | antirefl<br>ning (optagelse) Ca. 96 9                          | ekterende belægning<br>% lodret og vandret                                               |
| Objektiv                                                               | 3× optisk zoom, NIKKOR-obj                                                                                                    | ektiv Søgerdækr                                  | ing (billedvisning) Ca. 100                                    | ) % lodret og vandret                                                                    |
| Brændvidde                                                             | 4,1–12,3 mm (billedvinkel svaren<br>30–90 mm-objektiv i 35 mm [135]-                                                                                        | de til <b>Opbevaring</b><br>format) <b>Medie</b> | Indbyg                                                         | get hukommelse (ca. 7,3 GB)                                                              |
| Blændeværdi                                                            | f/3.3–5.9                                                                                                    | Filsystem                                        | DCF, Ex                                                        | kif 2.3, DPOF-kompatibelt                                                                |
| Konstruktion                                                           | 6 elementer i 5 grupper                                                                                                    |                                                  | • Stillbi                                                      | illeder: JPEG                                                                            |
| Forstørrelse af digitalt zoom                                          | Op til 4× (billedvinkel svarende til objektiv i 35 mm [135]-format)                                                                                         | ca. 360 mm- Filformate                           | r • Video<br>LPCM-                                             | er: MOV (H.264/MPEG-4 AVC med stereo lyd)                                                |
| Vibrationsreduktion (VR)                                               | Elektronisk VR (videoer)                                                                                                    |                                                  | • 13 M                                                         | (4160×3120)                                                                              |
| Reduktion af slørede<br>bevægelser                                     | Bevægelsesregistrering (stillbi                                                                                                    | lleder)                                          | else (pixels) • 4 M (2<br>• 2 M (1                             | 2272 × 1704)<br>1600 × 1200)                                                             |
| Autofokus (AF)                                                         | Kontrastbaseret AF                                                                                                    |                                                  | • 1080/                                                        | <b>′30p</b> (1920 × 1080)                                                                |
| Fokusområde (måles fra<br>midten af objektivets<br>forreste overflade) | <ul> <li>W: Ca. 30 cm-∞,</li> <li>T: Ca. 50 cm-∞</li> <li>Ca. 5 cm-∞ (W) eller ca. 50         <ul> <li>i indstillingen for makrofoto</li> </ul> </li> </ul> | Videobilled<br>cm−∞ (T)<br>ografering            | • 720/3<br>størrelse (pixels)<br>• iFram<br>• HS 72<br>• HS 10 | :0p (1280 × 720)<br>ie 540/30p (960 × 540)<br>0/2× (1280 × 720)<br>80/0,5× (1920 × 1080) |
| Valg af fokuspunkt                                                     | Midt, ansigtsprioritering, mai<br>for at vælge)                                                                                                    | nuel (tryk                                       |                                                                |                                                                                          |

| Optag                                                            | Vis                                                                                                    | Tilsl                            | ut                           | Opsætningsr                                                                                                    | nenuen                                                        | Tekniske bemærkninger                                                                        |
|------------------------------------------------------------------|----------------------------------------------------------------------------------------------------|----------------------------------|------------------------------|----------------------------------------------------------------------------------------------------|---------------------------------------------------------------|----------------------------------------------------------------------------------------------|
| ISO-følsomhed (standardpro-<br>duceret følsomhed)<br>Eksponering | ISO 125-1600                                                                                            |                                  | Grænseflade<br>Protokoller o | ver                                                                                                    | Højhastigh<br>MTP, PTP                                        | eds-USB                                                                                      |
| Lysmålingsindstilling                                            | Matrix, centervægtet (ved ur<br>zoom), spot (ved 2× digitalt zoo                                        | nder 2×digitalt<br>m og opefter) | Videoudgang                  |                                                                                                    | NTSC, PAL<br>• A/V-udga                                       | ang/digital I/O (USB)                                                                        |
| Eksponeringskontrol                                              | Programautomatik med<br>eksponeringskompensatio<br>på <sup>1</sup> /3 EV)                               | n (±2 EV i trin                  | l/0-terminal                 |                                                                                                    | <ul> <li>HDMI-mi<br/>udgang)</li> <li>Arabisk, bei</li> </ul> | ikrostik (Type D) (HDMI-<br>ngalsk. bulgarsk. kinesisk                                       |
| Lukker<br>Lukkertid                                              | Mekanisk og CMOS-elektro<br><sup>1</sup> /2000 – 1 sek.<br>Elektronisk valgt <b>n</b> eutral <b>t</b> a | onisk lukker<br>etheds (ND)      |                              |                                                                                                    | (forenklet og 1<br>hollandsk,<br>græsk, hind                  | traditionelt), tjekkisk, dansk,<br>engelsk, finsk, fransk, tysk,<br>di, ungarsk, indonesisk, |
| Blænde<br>Område<br>Solvudløcor                                  | filter (–2 AV)<br>2 positioner (f/3.3 og f/6.6 [W                                                       | Sprog                            |                              | italiensk, japansk, koreansk, marathi,<br>norsk, persisk, polsk, portugisisk<br>(europæisk og brasiliansk), rumænsk, russisl |                                                               |                                                                                              |
| Indbygget flash<br>Område (ca.; automatisk                       | • W: 0,3–1,4 m                                                                                          |                                  |                              |                                                                                                    | serbisk, spa<br>thailandsk,<br>vietnamesi                     | ansk, svensk, tamilsk, telugu,<br>tyrkisk, ukrainsk,<br>isk                                  |
| Styring                                                          | TL auto med præflashes på                                                                               | skærmen                          | Strømkilder                  |                                                                                                    | Indbygget<br>Ca. 2 t 50 n                                     | genopladeligt Li-ion-batteri<br>nin. (ved anvendelse af                                      |
|                                                                  |                                                                                                    |                                  | Opladningstic                |                                                                                                    | opladningcad                                                  | antar EU 700. hattari halt afladat)                                                          |

opladningsadapter EH-70P; batteri helt afladet)

| Optag                                                              |                                                       |              |  |  |  |
|--------------------------------------------------------------------|-------------------------------------------------------|--------------|--|--|--|
| Batteribrugstid <sup>1</sup>                                       | 1                                                     |              |  |  |  |
| Stillbilleder                                                      | Ca. 210 (med indbygget batteri)                       |              |  |  |  |
| Videoer (faktisk<br>batteribrugstid for<br>optagelse) <sup>2</sup> | Ca. 1 t 15 min. (med indbygget batteri)               |              |  |  |  |
| Mål (B $\times$ H $\times$ D)                                      | Ca. 77,1 $\times$ 51,3 $\times$ 17,5 mm, projektioner | eksklusive   |  |  |  |
| Vægt                                                               | Ca. 100 g                                             |              |  |  |  |
| Anvendelsesområde                                                  |                                                       |              |  |  |  |
| Temperatur                                                         | 0 °C-40 °C                                            |              |  |  |  |
| Luftfugtighed                                                      | 85 % eller derunder (ingen k                          | ondensering) |  |  |  |

Medmindre andet er angivet, antager alle tal et fuldt opladet batteri og en omgivende temperatur på  $23 \pm 3$  °C som angivet af **C**amera and Imaging **P**roducts **A**ssociation (CIPA).

- 1 Batteriets varighed afhænger af anvendelse, interval mellem billeder og den tid, menuer og billeder vises.
- 2 Særskilte videofiler må højst have en varighed på 29 minutter eller en størrelse på 4 GB. Optagelsen slutter muligvis, inden denne grænse er nået, hvis temperaturen i kameraet stiger.

#### **II** Opladningsadapter EH-70P

| Nominal independent                         | 100-240 V vekselstrøm, 50/60 Hz                                                                |
|---------------------------------------------|------------------------------------------------------------------------------------------------|
| Nommer mugangserrekt                        | 0,07–0,044 A                                                                                   |
| Nominel udgangseffekt                       | 5,0 V jævnstrøm, 550 mA                                                                        |
| Driftstemperatur                            | 0 °C-40 °C                                                                                     |
|                                             | Ca. 55 $\times$ 22 $\times$ 54 mm, eksklusive                                                  |
|                                             | stikadapter                                                                                    |
| Vægt                                        | Ca. 47 g, eksklusive stikadapter                                                               |
| Driftstemperatur<br>Mål (B × H × D)<br>Vægt | 0°C-40°C<br>Ca. 55 × 22 × 54 mm, eksklusive<br>stikadapter<br>Ca. 47 g, eksklusive stikadapter |

#### Ekstratilbehør

| A/V-kabler   | EG-CP16            |
|--------------|--------------------|
| Stylus-penne | TP-1               |
| Kameratasker | CS-CP4-1 (med rem) |

Tilgængeligheden afhænger af land eller region. Se vores hjemmeside eller brochurer for seneste information.

Specifikationerne kan ændres uden varsel. Nikon kan ikke holdes ansvarlig for skader, der skyldes fejl i denne brugervejledning.

Optag

#### AVC Patent Portfolio License

Dette produkt er licenseret under AVC Patent Portfolio License til en forbrugers personlige og ikke-kommercielle til at (i) kode video i overensstemmelse med AVC-standarden ("AVC video") og/eller (ii) afkode AVC-video, som er blevet kodet af en forbruger i forbindelse med personlig og ikke-kommerciel aktivitet og/eller er tilvejebragt fra en videoudbyder med licens til tilvejebringelse af AVC video. Ingen licens er tildelt og vil ikke være underforstået til nogen anden brug. Yderligere oplysninger kan fås hos MPEG LA, LLC. Se http://www.mpegla.com

### FreeType-licens (FreeType2)

Dele af denne software er ophavsretligt beskyttet © 2013 af Projektet FreeType (*http://www.freetype.org*). Alle rettigheder forbeholdes.

#### MIT-licens (HarfBuzz)

Dele af denne software er ophavsretligt beskyttet © 2013 af Projektet HarfBuzz (*http://www.freedesktop.org/wiki/Software/HarfBuzz*). Alle rettigheder forbeholdes.

#### II Varemærkeinformation

iFrame-logoet og -symbolet er varemærker, og Macintosh, Mac OS og QuickTime er registrerede varemærker tilhørende Apple Inc. i USA og/ eller andre lande. Microsoft, Windows og Windows Vista er enten registrerede varemærker eller varemærker tilhørende Microsoft Corporation i USA og/eller andre lande. PictBridge-logoet er et varemærke. Adobe og Acrobat er registrerede varemærker tilhørende Adobe Systems Inc. HDMI, HDMI-logoet og High-Definition Multimedia Interface er varemærker eller registrerede varemærker tilhørende HDMI Licensing LLC.

### нэті

Alle andre varemærker nævnt i denne brugervejledning eller anden dokumentation, der fulgte med dit Nikon-produkt, er varemærker eller registrerede varemærker tilhørende deres respektive ejere.

| r |    |  |  |
|---|----|--|--|
|   | 11 |  |  |
|   |    |  |  |

V

Tilslu

# Indeks

## Symboler

| ✿ (HOME)                     | 7, 62    |
|------------------------------|----------|
| 🗖 (billede/optagelse)        | 8        |
| ▶ (billedvisning)            | 35       |
| 🐂 (video)                    | . 15, 36 |
| 🕈 (opsætning)                | 61       |
| ★ (vis favoritter)           | 43       |
| 😰 (vælg efter dato)          | 44       |
| ★ (favoritter)               | 41       |
| 🖆 (slet)                     | 49       |
| Q (zoom under billedvisning) | 39       |
| (miniaturevisning)           | 40       |
| A                            |          |

| ĺ | A/V-kabel                 | 59     |
|---|---------------------------|--------|
|   | Afbryder                  | 5      |
|   | Aftenlandskaber           | 22     |
|   | Aftenportrætter           | 22     |
|   | Altid aktiveret AF        | 28     |
|   | Ansigtsgenkendelse        | 11, 13 |
|   | Antal resterende billeder | 10     |
|   | Auto motivvælger          | 22     |
|   | Autofokus13, 1            | 18, 28 |
|   | Autofokusindstilling      | 28     |
|   | Automatisk flash          | 20     |
|   |                           |        |

| l | B | 6 |  |  |
|---|---|---|--|--|
|   |   |   |  |  |

-

| Batteriniveau      | 11 |
|--------------------|----|
| Berør og hold      | 6  |
| Berøringsskærm     | 6  |
| Billedindstilling  | 24 |
| Billedstørrelse    | 24 |
| Billedvisning      | 35 |
| Billedvisningsmenu |    |
| c                  |    |

| Computer  | 52 |
|-----------|----|
| Cyanotype |    |
| D         |    |

| Dato og tid   | 64 |
|---------------|----|
| Datoformat    | 64 |
| Digitalt zoom | 13 |
| DPOF          | 57 |
| E             |    |

| Eksponeringskompensation | 23 |
|--------------------------|----|
| Enkelt AF                |    |
| Ét-tryksoptagelse        | 25 |
| F                        |    |

| Favoritter41   | , 43 |
|----------------|------|
| Filnavne       | 75   |
| Filtereffekter | 47   |

| Firmwareversion     | 74 |
|---------------------|----|
| Fiskeøje            | 48 |
| Fjernsyn            |    |
| Flashindstilling    |    |
| Fokusér             | 9  |
| Fokuspunkt          | 11 |
| Formater hukommelse | 68 |
| Fuldskærmsvisning   |    |
| н                   |    |

|                              | _ |
|------------------------------|---|
| HDMI-kabel59                 | 9 |
| HDMI-mikrostik (Type D)5, 59 | 9 |
| High key2                    | 7 |
| HOME-visning7, 62            | 2 |
| HS-video                     | 2 |
| Høj kontrast monokrom22      | 7 |
| Højttaler                    | 5 |
| Håndholdt aftenmotiv22       | 2 |
| I                            |   |
| iFrame                       | 9 |
| J                            |   |
| JPG7                         | 5 |
| к                            |   |
| Knappen Billedvisning 5, 35  | 5 |

| Optag                | Vis |
|----------------------|-----|
| L                    |     |
| Landskaber           |     |
| Legetøjskameraeffekt |     |
| Levende farver       |     |
| Low key              |     |
| Lydindstillinger     |     |
| Lydstyrke            |     |
| Lysbilledshow        |     |
| м                    |     |
| Menu for video       |     |
| Menuer               | 7   |
| Mikrofon             | 5   |
| Min menu             |     |
| Miniatureeffekt      |     |
| Miniaturevisning     |     |
| Modlysmotiv HDR      |     |
| Motiver i modlys     |     |
| Motivvalg            |     |
| MOV                  |     |
| N                    |     |
| Nikon Transfer 2     |     |
| Nostalgisk sepia     | 27  |

Nulstil alle ......73

Nulstillingsknap .....5

Nærbilleder ..... 14, 22

Objektiv.....5

| Oplad via computer    | .71 |
|-----------------------|-----|
| Opladning af kameraet | 2   |
| Opladningsadapter     | 2   |
| Opstartsbillede       | .63 |
| Opsætningsmenu        | .61 |
| Optag                 | 8   |
| Optagemenu            | .12 |
| P                     |     |
| PictBridge            | .54 |
| Portrætter            | .22 |
| R                     |     |
| Rem                   | 1   |
| Resterende tid        | .16 |
| Rød-øje-reduktion     | .21 |
| S                     |     |
| Selvudløser           | .19 |
| Sepia                 | .48 |
| Skærm6, 10, 16,       | 37  |
| Slet                  | .49 |
| Softfilter            | .48 |
| Sommertid             | .65 |
| Sort-hvid             | .48 |
| Specialeffekter       | .27 |

Spejl......27

Sprog/Language......69

Stikdæksel .....5

|                                  | _ |
|----------------------------------|---|
| (zoome ind)                      | 9 |
| idszone6                         | 4 |
| idszone og dato6                 | 4 |
| ilpas Min menu3                  | 3 |
| ryk                              | б |
| ryk udløserknappen halvt ned     | 9 |
| ryk udløserknappen helt ned      | 9 |
| ræk                              | б |
| ræk og slip                      | б |
| ændt-lampe                       | 2 |
|                                  | _ |
| Jdløserknap                      | 9 |
| Jdskriftsbestilling5             | 7 |
| Jdskrivning54                    | 4 |
| JSB- og A/V-udgang2, 5, 53, 5    | 9 |
| JSB-kabel53, 54                  | 4 |
|                                  |   |
| /ideo med høj hastighed29, 30, 3 | 2 |
| /ideobilledstørrelse2            | 9 |
| /ideoer15, 3                     | б |
| /ideoindstilling7                | 0 |
| /ideoindstillinger2              | 9 |
| /iewNX 25                        | 2 |

Vælg efter dato ......44

Vælg HOME-visning ......62

Tekniske bemærkninger

0

| Optag                  |       | Tilslut | Opsætningsmenuen | Tekniske bemærkninger |
|------------------------|-------|---------|------------------|-----------------------|
| w                      |       |         |                  |                       |
| <b>W</b> (zoome ud)    | 9     |         |                  |                       |
| Z                      |       |         |                  |                       |
| Zoom                   | 9     |         |                  |                       |
| Zoom under billedvisni | ng 39 |         |                  |                       |
| Zoome ind              |       |         |                  |                       |
| Zoome ud               | 9     |         |                  |                       |
| Zoomknap               | 9     |         |                  |                       |
| Å                      |       |         |                  |                       |
| Åbn som HS-optagelse   |       |         |                  |                       |

Denne vejledning må ikke gengives, hverken helt eller delvist, i nogen form (med undtagelse af korte citater i faglige artikler eller anmeldelser) uden skriftlig tilladelse fra NIKON CORPORATION.

> SB3H01(1E) 6MN2641E-01

NIKON CORPORATION

© 2013 Nikon Corporation